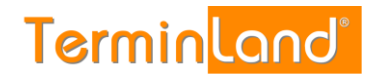

# **Terminland Profi**

# Einführungshandbuch

Dokumentation:V 4.1Terminland:V 10.12Datum:28.09.2016

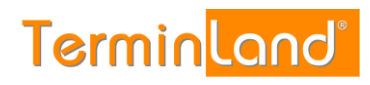

# Inhaltsverzeichnis

| 1. | Einf | ührung   |                                                                    | 3     |
|----|------|----------|--------------------------------------------------------------------|-------|
| 2. | Erst | e Schri  | tte                                                                | 4     |
|    | 2.1. | Aufruf   | der Online-Terminbuchung                                           | 4     |
|    | 2.2. | Aufruf   | des internen Terminmanagers                                        | 4     |
| 3. | Arbe | eiten mi | it dem internen Terminmanager                                      | 6     |
|    | 3.1. | "Ansic   | htssache"                                                          | 6     |
|    |      | 3.1.1.   | Auswahl eines Terminplans                                          | 6     |
|    |      | 3.1.2.   | Tagesansicht und Wochenansicht                                     | 7     |
|    |      | 3.1.3.   | Tagesansicht im Detail                                             | 8     |
|    |      | 3.1.4.   | Auswahl des Datums                                                 | 11    |
|    | 3.2. | Erfass   | en von Terminen                                                    | 13    |
|    |      | 3.2.1.   | Direktes Erfassen von Terminen in einem Terminplan                 | 13    |
|    |      | 3.2.2.   | Erfassen von Terminen über den Terminassistenten                   | 14    |
|    | 3.3. | Änderi   | n von Terminen                                                     | 17    |
|    |      | 3.3.1.   | Löschen von Terminen in der Tagesansicht und in der Terminsuche.   | 18    |
|    |      | 3.3.2.   | Löschen von Terminen in der Terminanzeige                          | 19    |
|    | 3.4. | Drucke   | en von Terminen                                                    | 20    |
|    |      | 3.4.1.   | Drucken über das Drucksymbol                                       | 20    |
|    |      | 3.4.2.   | Drucken über das Menü                                              | 20    |
|    | 3.5. | Export   | ieren von Terminen                                                 | 21    |
|    |      | 3.5.1.   | Exportieren von Terminen in der Tagesansicht und in der Terminsuch | ne 22 |
|    |      | 3.5.2.   | Exportieren von Terminen in der Terminanzeige                      | 23    |
|    | 3.6. | Sperre   | en von Zeitbereichen                                               | 24    |
|    |      | 3.6.1.   | Sperren von einzelnen Terminslots und ganzen Tagen                 | 24    |
|    |      | 3.6.2.   | Zeiträume sperren, z.B. bei Urlaub                                 | 25    |
|    | 3.7. | Termir   | nsuche                                                             | 27    |
|    | 3.8. | Kennw    | vort ändern                                                        | 28    |
|    | 3.9. | Datenf   | reigabe für technischen Support                                    | 29    |
|    | 3.10 | . Abmel  | den                                                                | 29    |
| 4. | Terr | ninplän  | e individuell einstellen                                           | 30    |
|    | 4.1. | Zeitbe   | reiche eines Terminplanes verändern                                | 30    |
|    |      | 4.1.1.   | Neue Arbeitszeit hinzufügen                                        | 30    |
|    |      | 4.1.2.   | Arbeitszeit ändern                                                 | 33    |
|    |      | 4.1.3.   | Arbeitszeit löschen                                                | 34    |

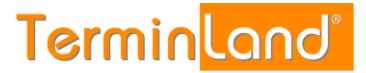

## 1. Einführung

Willkommen bei Terminland Profi - Ihrer Online-Terminbuchung. Vielen Dank, dass Sie Terminland Profi für die Terminbuchung Ihrer Kunden einsetzen möchten.

Terminland Profi ist ein einfach zu benutzendes Online-Terminbuchungssystem mit einem integrierten internen Terminmanager. Sie können Terminland über einen Internet-Browser bedienen, ohne Terminland auf einem PC installieren zu müssen. Dadurch können Sie von überall auf Terminland zugreifen, wo Sie einen Internetzugang mit Internet-Browser zur Verfügung haben.

Die Online-Terminbuchung dient dazu, dass Ihre Kunden jederzeit mit Ihnen einen Termin online vereinbaren können.

Über den internen Terminmanager können Sie Termine erfassen, sich von Ihren Kunden gebuchte Termine ansehen und alle Einstellungen an Ihrem Terminland-System vornehmen.

Wenn Sie Fragen zu Terminland Profi haben, so senden Sie uns bitte eine E-Mail an support@terminland.de oder rufen Sie unsere Hotline unter (0611) 9 777 3-18 an.

### 2. Erste Schritte

#### 2.1. Aufruf der Online-Terminbuchung

Ihre Online-Terminbuchung kann über eine Internet-Adresse in der Form **www.terminland.de/<systemname>/** durch Ihre Kunden aufgerufen werden. Den **Systemnamen** können Sie bei der Einrichtung Ihres Terminland Profi Systems frei wählen.

<u>Beispiel:</u> Ist Ihr Systemname Schoene-Firma so lautet die Internet-Adresse zum Aufruf Ihrer Online-Terminvereinbarung **www.terminland.de/schoene-firma/** 

Sie können diese Internet-Adresse z.B. auf Ihrer Website einbauen, auf Facebook oder über Twitter verwenden, per E-Mail verschicken oder Ihren Kunden in Briefen mitteilen.

#### 2.2. Aufruf des internen Terminmanagers

Ihren internen Terminmanager können Sie über eine Internet-Adresse in der Form **www.terminland.de/<systemname>/intern/** aufrufen. An die Internet-Adresse der Online-Terminvereinbarung wird also noch **/intern** angehängt.

<u>Beispiel:</u> Ist Ihr Systemname schoene-firma so lautet die Internet-Adresse zum Aufruf des internen Terminmanagers www.terminland.de/schoene-firma/intern/

Die Verbindung zu dem internen Terminmanager erfolgt automatisch verschlüsselt über HTTPS. Sie müssen sich nach dem Aufruf des internen Terminmanagers als Benutzer anmelden. Die Anmeldedaten bekommen Sie ebenfalls nach der Einrichtung Ihres Terminland Profi Systems von uns mitgeteilt.

So rufen Sie den internen Terminmanager auf:

1. Geben Sie in Ihrem Internet-Browser die Internet-Adresse Ihres internen Terminmanagers (z.B. www.terminland.de/schone-firma/intern/) ein und rufen Sie die Internetseite auf:

|                 |          | Termin <mark>land"</mark>                                                                               |
|-----------------|----------|----------------------------------------------------------------------------------------------------|
| Anmeldung       |          | System: schoene-firma                                                                                   |
| Benutzername:   |          | Anmeldung                                                                                               |
| Kennwort:       | 0        | Für die Anmeldung müssen Cookies und Javascript aktiviert<br>sein.                                      |
| 🗹 Dauerhaft anm | elden 😣  | Haben Sie Ihr Passwort vergessen, wenden Sie sich bitte per<br>E-Mail an <u>support@terminland de</u> . |
|                 |          |                                                                                                    |
|                 |          |                                                                                                    |
|                 |          |                                                                                                    |
|                 |          |                                                                                                    |
|                 |          |                                                                                                    |
|                 |          |                                                                                                    |
|                 |          |                                                                                                    |
|                 | Anmelden |                                                                                                    |

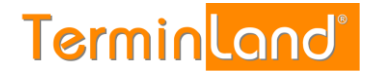

2. Geben Sie Ihren Benutzernamen und Ihr Kennwort ein und klicken Sie auf Anmelden.

Mit der Option **Dauerhaft anmelden** merkt sich Terminland die Anmeldedaten. Sie können nun in der Folge Terminland aufrufen, ohne sich erneut anmelden zu müssen. Die dauerhafte Anmeldung wird erst wieder aufgehoben, wenn Sie sich in Terminland explizit abmelden (Menüpunkt: Termine > Abmelden). Die Option **Dauerhaft anmelden** empfiehlt sich nur, wenn man einen eigenen Benutzer auf einem PC benutzt, der bereits über einen kennwortgeschützten Zugang verfügt. Man spart dann die zusätzliche Anmeldung bei Terminland.

|                    |                            |                                                                                                    |             | <b>Termin</b> land®                                                                                                    |
|--------------------|----------------------------|----------------------------------------------------------------------------------------------------|-------------|----------------------------------------------------------------------------------------------------|
|                    | Anmeldung                  |                                                                                                    |             | System: schoene-firma                                                                                                    |
| Dauerhaft anmelden | Benutzername:<br>Kennwort: | schoene-firma           Image: Schoene-firma           Image: Schoene | 9<br>9<br>9 | Anmeldung<br>Für die Anmeldung müssen Cookies und Javascript aktiviert<br>sein.<br>Haben Sie Ihr Passwort vergessen, wenden Sie sich bitte per<br>E-Mail an support@terminland.de. |
|                    |                            |                                                                                                    |             |                                                                                                    |
|                    |                            |                                                                                                    |             |                                                                                                    |
|                    |                            |                                                                                                    |             |                                                                                                    |
|                    |                            |                                                                                                    |             |                                                                                                    |
|                    |                            | Anm                                                                                                    | elden       |                                                                                                    |

3. Nach erfolgreicher Anmeldung befinden Sie sich in Ihrem internen Terminmanager:

| Termine V Einstellungen V Extras V Hilfe V C                                                                                                    |        |         |  |   |                      |               |      |  |            |            |
|----------------------------------------------------------------------------------------------------|--------|---------|--|---|----------------------|---------------|------|--|------------|------------|
| System-Nr.: 10209 schoene-firma: schoene-firma: sch |        |         |  |   |                      |               |      |  |            | (Abmelden) |
| Termine: Fr, 29.07.2016 (KW 30) für Terminplan: Terminplan A                                                                                                    |        |         |  |   |                      |               |      |  |            |            |
| Termine > Tagesansicht                                                                                                    |        |         |  |   |                      |               |      |  |            |            |
|                                                                                                    |        |         |  |   |                      |               |      |  |            |            |
| un Voro Vor Vor Heute Rever Termin                                                                                                    |        |         |  |   |                      |               |      |  |            | Suche      |
| Mo Di Mi Do Fr Sa So                                                                                                    |        |         |  |   |                      |               |      |  |            |            |
| 26 27 28 29 30 1 2 3                                                                                                    | ktuali | isieren |  |   | •                    | Aktion ausfül | nren |  |            |            |
| 27 <u>4 5 6 7 8 9 10</u>                                                                                                    | ୍      |         |  | ۲ | Termin               | Kürzel        | Name |  | Bemerkung  |            |
| 28 11 12 13 14 15 16 17                                                                                                    | 8      |         |  | Ŭ |                      | Hurzon        |      |  | Benienkung | _          |
| 29 18 19 20 21 22 23 24                                                                                                    |        |         |  | 0 |                      | _             |      |  |            | <b>1</b>   |
| 30 25 26 27 28 29 30 31 08:                                                                                                    | :00    |         |  | ۲ | <u>08:00 - 08:10</u> |               |      |  |            |            |
| 31 1 2 3 4 5 <u>6</u> <u>7</u>                                                                                                    |        |         |  | Ø | <u>08:10 - 08:20</u> | _             |      |  |            |            |
| Ereie Termine                                                                                                    |        |         |  | 0 | 08:20 - 08:30        |               |      |  |            |            |
| U Legende                                                                                                    |        |         |  | • | <u>08:30 - 08:40</u> |               |      |  |            |            |
| Terminpläne                                                                                                    |        |         |  | 0 | 08:40 - 08:50        |               |      |  |            |            |
| Terminplan A                                                                                                    |        |         |  | 3 | 08:50 - 09:00        |               |      |  |            |            |
| Terminplan C 09:                                                                                                    | :00    |         |  | ۲ | <u>09:00 - 09:10</u> |               |      |  |            |            |
| Alle                                                                                                    |        |         |  | ۲ | 09:10 - 09:20        |               |      |  |            |            |
|                                                                                                    |        |         |  | Ø | <u>09:20 - 09:30</u> |               |      |  |            |            |
|                                                                                                    |        |         |  | ۲ | 09:30 - 09:40        |               |      |  |            | 2          |
|                                                                                                    |        |         |  | ۲ | 09:40 - 09:50        |               |      |  |            | <b>1</b>   |
|                                                                                                    |        |         |  | ۲ | <u>09:50 - 10:00</u> |               |      |  |            |            |
| 10:                                                                                                    | :00    |         |  | ۲ | <u>10:00 - 10:10</u> |               |      |  |            | 2          |
|                                                                                                    |        |         |  | ۲ | <u>10:10 - 10:20</u> |               |      |  |            | 1          |
|                                                                                                    |        |         |  | ۲ | <u>10:20 - 10:30</u> |               |      |  |            | 1          |
|                                                                                                    |        |         |  | ۲ | <u>10:30 - 10:40</u> |               |      |  |            | <b>1</b>   |
|                                                                                                    |        |         |  | ۲ | <u>10:40 - 10:50</u> |               |      |  |            | 2          |
|                                                                                                    |        |         |  | ۲ | <u>10:50 - 11:00</u> |               |      |  |            | 2          |
| 11:                                                                                                    | :00    |         |  | ۲ | <u>11:00 - 11:10</u> |               |      |  |            | 2          |
|                                                                                                    |        |         |  | ۲ | <u>11:10 - 11:20</u> |               |      |  |            | 1          |
|                                                                                                    |        |         |  | ۲ | <u>11:20 - 11:30</u> |               |      |  |            | 2          |
|                                                                                                    |        |         |  | ۲ | <u>11:30 - 11:40</u> |               |      |  |            | 1          |

# 3. Arbeiten mit dem internen Terminmanager

#### 3.1. "Ansichtssache"

Sie können sich einzelne Terminpläne in einer Tages- oder Wochenansicht oder mehrere Terminpläne gleichzeitig für einen Tag ansehen. Die einzelnen Möglichkeiten, wie Sie sich Terminpläne ansehen können, werden nachfolgend beschrieben.

#### 3.1.1. Auswahl eines Terminplans

Durch einen Klick auf den Namen eines Terminplans wird dieser Terminplan angezeigt.

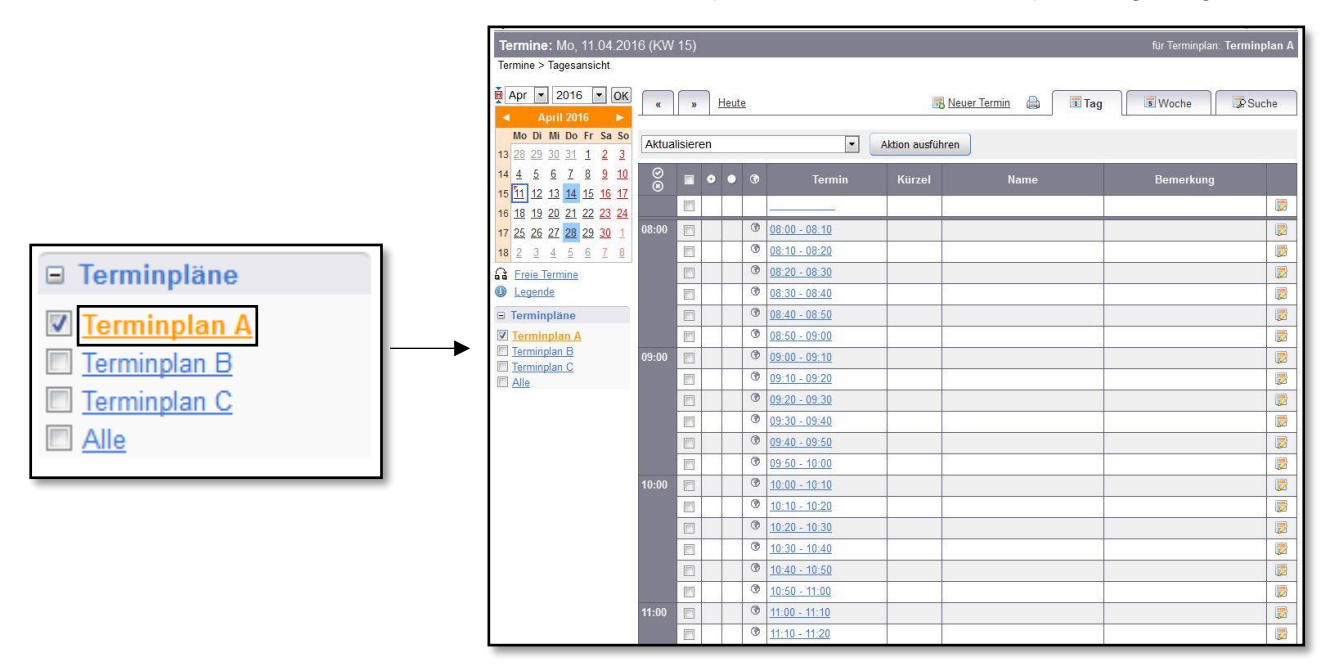

Über die Auswahlkästchen vor den Terminplänen können Sie mehrere Terminpläne gleichzeitig anhaken. Sind mehrere Terminpläne mit einem Häkchen versehen, so werden diese nebeneinander angezeigt.

|                | Termine: Mo, 11.04.201                                                                                                    | 6 (KW  | 15)    |       |     |                       |               |                        | für Terminplan: Terminp | olan A       |
|----------------|----------------------------------------------------------------------------------------------------|--------|--------|-------|-----|-----------------------|---------------|------------------------|-------------------------|--------------|
|                | Termine > Tagesansicht                                                                                                    |        |        |       |     |                       |               |                        |                         |              |
|                | Apr 💌 2016 💌 OK                                                                                                    | «      | ×      | Heute | 2   |                       |               | Neuer Termin 🔒 🗍 🗊 Tag | Woche Suc               | :he          |
|                | Mo Di Mi Do Fr Sa So                                                                                                    | Aktual | isiere | n     |     | •                     | Aktion ausfüh | ren                    |                         |              |
|                | 13         26         29         30         31         1         2         3           14         4         5         6         7         8         9         10           15         51         12         12         14         16         16         17 | 8      |        | • •   | ۲   | Termin                | Kürzel        | Name                   | Bemerkung               |              |
|                | 16 18 19 20 21 22 23 24                                                                                                    |        |        |       |     |                       |               |                        |                         |              |
|                | 17 25 26 27 28 29 30 1                                                                                                    | 08:00  |        |       | ۲   | <u> 08:00 - 08:10</u> |               |                        |                         | 2            |
|                | 18 2 3 4 <u>5 6 7 8</u>                                                                                                    |        |        | _     | ۲   | <u>08:10 - 08:20</u>  |               |                        |                         |              |
| Terminpläne    | Ga Ereie Termine                                                                                                    |        |        |       | ۲   | <u>08:20 - 08:30</u>  |               |                        |                         | 2            |
|                | Legende                                                                                                    |        |        |       | ۲   | 08:30 - 08:40         |               |                        |                         | 2            |
| Terminolan A   | Terminpläne                                                                                                    |        |        |       | 0   | 08:40 - 08:50         |               |                        |                         |              |
|                | Terminplan A                                                                                                    |        |        | _     | 0   | 08:50 - 09:00         | _             |                        |                         |              |
| Terminplan B   | Terminplan C                                                                                                    | 09:00  |        |       | 0   | 09:00 - 09:10         |               |                        |                         |              |
| Transienten O  | C Alle                                                                                                    |        |        |       | (3) | 09:10 - 09:20         |               |                        |                         |              |
| I Ierminpian C |                                                                                                    |        | =      |       | 0   | 09:30 09:40           | -             |                        |                         | (2)<br>(195) |
|                |                                                                                                    |        |        |       | 0   | 09:40 - 09:50         |               |                        |                         |              |
|                |                                                                                                    |        |        |       | ۲   | 09:50 - 10:00         |               |                        |                         |              |
|                |                                                                                                    | 10:00  | E      |       | ۲   | 10:00 - 10:10         |               |                        |                         |              |
|                |                                                                                                    |        |        |       | ۲   | 10:10 - 10:20         |               |                        |                         |              |
|                |                                                                                                    |        |        |       | ۲   | <u>10:20 - 10:30</u>  |               |                        |                         |              |
|                |                                                                                                    |        |        | 0.0   | ۲   | 10:30 - 10:40         |               | (                      |                         |              |
|                |                                                                                                    |        |        |       | ۲   | <u>10:40 - 10:50</u>  |               |                        |                         | 2            |
|                |                                                                                                    |        |        | _     | ۲   | 10:50 - 11:00         |               |                        |                         |              |
|                |                                                                                                    | 11:00  |        |       | ۲   | <u>11:00 - 11:10</u>  |               |                        |                         |              |
|                |                                                                                                    |        |        |       | ۲   | <u>11:10 - 11:20</u>  |               |                        |                         | 2            |

Terminland<sup>®</sup> Profi Einführungshandbuch

Durch einen Klick auf Alle werden alle Terminpläne ausgewählt und angezeigt.

#### 3.1.2. Tagesansicht und Wochenansicht

Sie können sich einen Terminplan in der Tages- oder in der Wochenansicht ansehen. Um die Tagesansicht zu wählen, klicken Sie auf das Register **Tag**, um die Wochenansicht zu wählen, klicken Sie auf das Register **Woche**.

| Termine 🔻 Einstellunge                                             | en 🔻  | Extr     | as  | ▼ Hi       | lfe 🔻 ≪ ☆            |              |                     | Termin                     | and®          |       |
|--------------------------------------------------------------------|-------|----------|-----|------------|----------------------|--------------|---------------------|----------------------------|---------------|-------|
| System-Nr.: 10209                                                  |       |          |     |            |                      |              |                     | schoene-firma: schoene-fir | ma (Abmelden) |       |
| Termine: Fr, 29.07.2010                                            | 6 (KW | 30)      |     |            |                      |              |                     | für Terminplan:            | Terminplan A  |       |
| Termine > Tagesansicht                                             |       |          |     |            |                      |              |                     |                            |               |       |
| jul ▼ 2016 ▼ OK<br>✓ Juli 2016 ►                                   | *     | »        | Heu | <u>ute</u> |                      |              | Neuer Termin 🚔 🔲 Ta | g Woche                    | Suche         | Suche |
| Mo Di Mi Do Fr Sa So                                               | Aktu  | alisiere | en  |            |                      | Aktion ausfü | hren                |                            |               |       |
| 27 <u>4</u> <u>5</u> <u>6</u> <u>7</u> <u>8</u> <u>9</u> <u>10</u> | Ø     |          |     | •          | Termin               | Kürzel       | Name                | Bemerkung                  |               |       |
| 28 <u>11 12 13 14 15 16 17</u>                                     | ©     |          |     |            |                      |              |                     |                            |               |       |
| 29 <u>18 19 20 21 22 23 24</u><br>20 25 26 27 28 <b>5</b> 9 30 31  | 08:00 |          |     | ۲          | 08:00 - 08:10        |              |                     |                            |               |       |
| <b>31</b> 1 2 3 4 5 6 7                                            |       |          |     | ۲          | 08:10 - 08:20        |              |                     |                            |               |       |
| Freie Termine                                                      |       |          |     | ۲          | 08:20 - 08:30        |              |                     |                            | 2             |       |
| Legende                                                            |       |          |     | ۲          | 08:30 - 08:40        |              |                     |                            |               |       |
| Terminpläne                                                        |       |          |     | ۲          | 08:40 - 08:50        |              |                     |                            |               |       |
| Terminplan A                                                       |       |          |     | ۲          | <u>08:50 - 09:00</u> |              |                     |                            |               |       |
| Terminplan B                                                       | 09:00 |          |     | ۲          | <u>09:00 - 09:10</u> |              |                     |                            | 2             |       |
| Alle                                                               |       |          |     | ۲          | <u>09:10 - 09:20</u> |              |                     |                            | 2             |       |
|                                                                    |       |          |     | ۲          | <u>09:20 - 09:30</u> |              |                     |                            | 2             |       |
|                                                                    |       |          |     | ۲          | <u>09:30 - 09:40</u> |              |                     |                            |               |       |
|                                                                    |       |          |     | ۲          | <u>09:40 - 09:50</u> |              |                     |                            |               |       |
|                                                                    |       |          |     | ۲          | <u>09:50 - 10:00</u> |              |                     |                            | 2             |       |
|                                                                    | 10:00 |          |     | ۲          | <u>10:00 - 10:10</u> |              |                     |                            | 2             |       |
|                                                                    |       |          |     | ۲          | <u>10:10 - 10:20</u> |              |                     |                            | 2             |       |
|                                                                    |       |          |     | ۲          | <u>10:20 - 10:30</u> |              |                     |                            |               |       |
|                                                                    |       |          |     | ۲          | <u>10:30 - 10:40</u> |              |                     |                            |               |       |
|                                                                    |       |          |     | •          | <u>10:40 - 10:50</u> |              |                     |                            |               |       |
|                                                                    |       |          |     | 0          | <u>10:50 - 11:00</u> |              |                     |                            |               |       |
|                                                                    | 11:00 |          |     | 0          | <u>11:00 - 11:10</u> | _            |                     |                            |               |       |
|                                                                    |       |          | _   | 9          | <u>11:10 - 11:20</u> | _            |                     |                            |               |       |
|                                                                    |       |          |     | 0          | <u>11:20 - 11:30</u> | _            |                     |                            |               |       |
|                                                                    |       |          |     | G          | 11:30 - 11:40        |              |                     |                            |               |       |

In der Wochenansicht kann nur ein Terminplan dargestellt werden.

#### 3.1.3. Tagesansicht im Detail

In der Tagesansicht werden die Termine tabellarisch dargestellt. Jeder Termin steht dabei in einer Zeile.

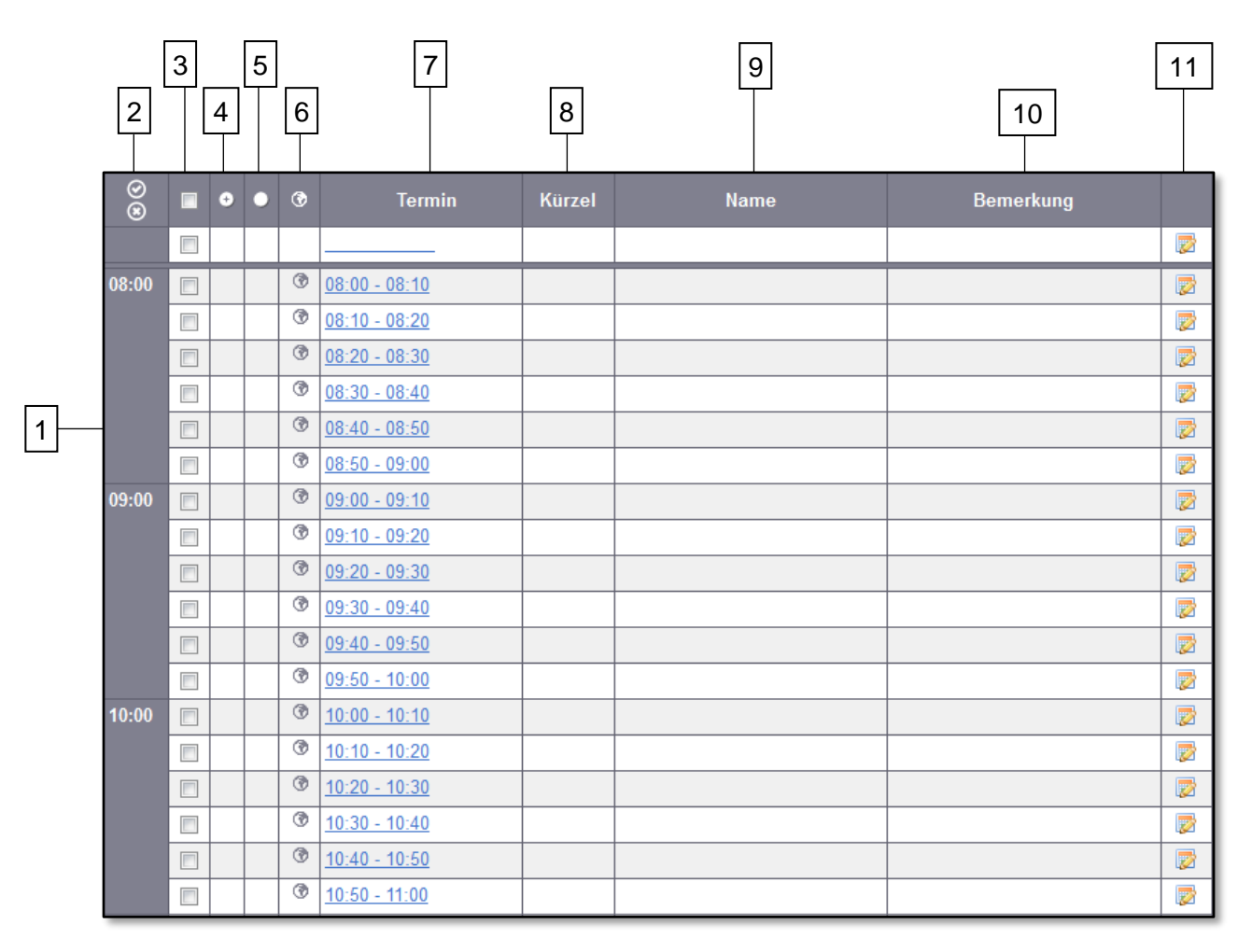

Die einzelnen Spalten haben folgende Bedeutung:

#### Spalte 1: Stundenraster der Uhrzeit

#### Spalte 2: Tag sperren / freigeben:

Über die beiden Symbole 🔄 und 🔍 können Sie komplette Tage sperren bzw. freigeben. Um einen Tag zu sperren klicken Sie auf das Symbol mit dem "X", zum Freigeben eines ganzen Tages klicken Sie auf das Symbol mit dem "Häkchen".

#### Spalte 3: Markierungsspalte

Über die Markierungsspalte können einzelne Termine markiert werden, um mit diesen markierten Terminen eine Aktion (z.B. Löschen) auszuführen. Wenn Sie alle Termine eines Tages bearbeiten möchten, setzen Sie oben in den grünen Spaltenkopf einen Haken. Dadurch werden alle Termine des Tages markiert. Mit nochmaligem Klick auf den Spaltenkopf entfernen Sie den Haken und somit die Markierung aller Termine wieder.

Um eine Aktion mit markierten Terminen auszuführen, klicken Sie in das Aktionsmenü (links neben der Schaltfläche "Aktion ausführen"), wählen Sie die gewünschte Aktion aus und klicken Sie dann auf die Schaltfläche "Aktion ausführen".

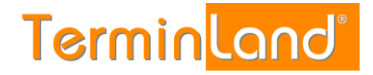

#### Spalte 4: Neuer Internet-Termin

Wenn ein neuer Termin online gebucht wurde, erscheint in der Spalte das Symbol **Neuer Internet-Termin** . Wenn der Termin als **Bearbeitet** gekennzeichnet wird, so erscheint das Symbol nicht mehr. Das Kennzeichen "Bearbeitet" kann im Terminbearbeitungsfenster oder über das Aktionsmenü gesetzt werden.

#### Spalte 5: Terminstatus

Die Spalte zeigt den Buchungsstatus des Termins an. Folgende Symbole werden für die einzelnen Buchungsstati verwendet:

- Buchung Der Termin ist gebucht (sowohl bei Online-Terminbuchungen als auch bei intern erfassten Terminbuchungen)
- Anfrage Der Termin wurde von dem Kunden angefragt und noch nicht durch Sie bestätigt.

Voraussetzung für diesen Buchungsworkflow ist, dass das System auf dem Modus **Terminanfrage mit Bestätigung** steht.

Diesen Buchungsmodus können Sie wie folgt einstellen. Gehen Sie in den Menüpunkt **Einstellungen > Online-Terminbuchung > Allgemein** und klicken Sie bei der Option **Terminanfrage mit Bestätigung** auf **Ja**.

- Absage Der Termin wurde von Ihnen abgesagt.
- Kunden-Storno Der Termin wurde von dem Kunden storniert.
- **X** Gesperrt Der Terminslot ist gesperrt.

#### Spalte 6: Online-Terminbuchung

Wenn der Terminslot noch frei ist und online gebucht werden kann, so steht in der Spalte eine graue Weltkugel (). Kann der Terminslot nicht online gebucht werden, so ist die Spalte leer. Wurde ein Termin online gebucht, so steht in der Spalte eine schwarze Weltkugel (). Wurde ein Termin intern gebucht, so ist die Spalte leer.

#### Spalte 7: Termin

Diese Spalte zeigt an, wann der Termin stattfindet. Wenn Sie auf die Uhrzeit des Termins klicken, können Sie einen neuen Termin eintragen bzw. einen bestehenden Termin bearbeiten.

Ist in dem Timeslot bereits ein Termin eingetragen, so können Sie diesen Termin doppelbelegen, in dem Sie auf das Doppelbelegungssymbol in klicken, das hinter der Uhrzeit angezeigt wird, und dann einen neuen Termin in die Erfassungsmaske eintragen.

#### Spalte 8: Kürzel

Hier werden Symbole oder Kürzel angezeigt, die anzeigen, um welche Terminart es sich bei dem Termin handelt.

Die Kürzel können bei den Terminmerkmalen hinterlegt werden (**Einstellungen > Erweitert > Terminmerkmale)**.

#### Spalte 9: Namen

Hier steht u.a. der Name des Kunden/Patienten. Welche Adressfelder hier angezeigt werden, kann unter **Einstellungen > Erweitert > Terminfelder** eingestellt werden.

#### Spalte 10: Bemerkung

Hier wird das Bemerkungsfeld des Termins angezeigt. Standardmäßig kann eine Bemerkung sowohl bei der Online-Buchung durch den Kunden/Patienten als auch bei der internen Terminerfassung hinterlegt werden.

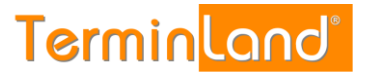

#### Spalte 11: Bearbeiten

Diese Spalte enthält das Bearbeiten-Symbol 🕏 , über das Sie einen neuen Termin eintragen bzw. einen bestehenden Termin ändern können.

#### Zusammenfassung von typischen Konstellationen der Symbole in den Spalten 3 - 5

| •             | Interne Terminbuchung                                         | Interne Buchung eines Termins über den<br>Terminmanager durch Sie oder Ihre<br>Mitarbeiter.                                                                                                    |  |  |  |  |
|---------------|---------------------------------------------------------------|----------------------------------------------------------------------------------------------------|--|--|--|--|
| o 🌒           | Neue Online-<br>Terminbuchung                                 | Ein durch einen Kunden online gebuchter<br>Termin, der noch nicht intern bearbeitet<br>wurde (das Bearbeitet-Kennzeichen ist bei<br>dem Termin nicht gesetzt).                                                  |  |  |  |  |
| •             | Absage                                                        | Der Termin wurde von Ihnen oder Ihren<br>Mitarbeitern über den Terminmanager<br>abgesagt.                                                                                                    |  |  |  |  |
| <b>◇ ●</b> (ੴ | Kunden/Patienten-<br>Storno                                   | Der Termin wurde von dem<br>Kunden/Patienten online storniert. Intern<br>wurde die Stornierung noch nicht als<br>bearbeitet gekennzeichnet (das<br>Bearbeitet-Kennzeichen ist bei dem<br>Termin nicht gesetzt). |  |  |  |  |
| ×             | Gesperrt                                                      | Der Terminslot ist gesperrt                                                                                                    |  |  |  |  |
| ତ 🔵 🛞         | Neue Online-<br>Terminanfrage                                 | Der Termin wurde von einem Kunden/Patienten online angefragt und                                                                                                    |  |  |  |  |
|               | (diese Möglichkeit ist<br>standardmäßig nicht<br>eingestellt) | Der Termin muss noch bestätigt oder abgesagt werden.                                                                                                    |  |  |  |  |

#### 3.1.4. Auswahl des Datums

Der Tag (bei der Tagesansicht und bei Übersichten) bzw. die Woche (bei der Wochenansicht), die angezeigt wird, können über den Monatskalender ausgewählt werden.

Zusätzlich können Sie mit den beiden Blättern-Symbolen unterhalb des Monatskalenders einen Tag oder eine Woche vor- oder zurückblättern. Über die Schaltfläche "Heute" gelangen Sie immer wieder zurück zum aktuellen Tag.

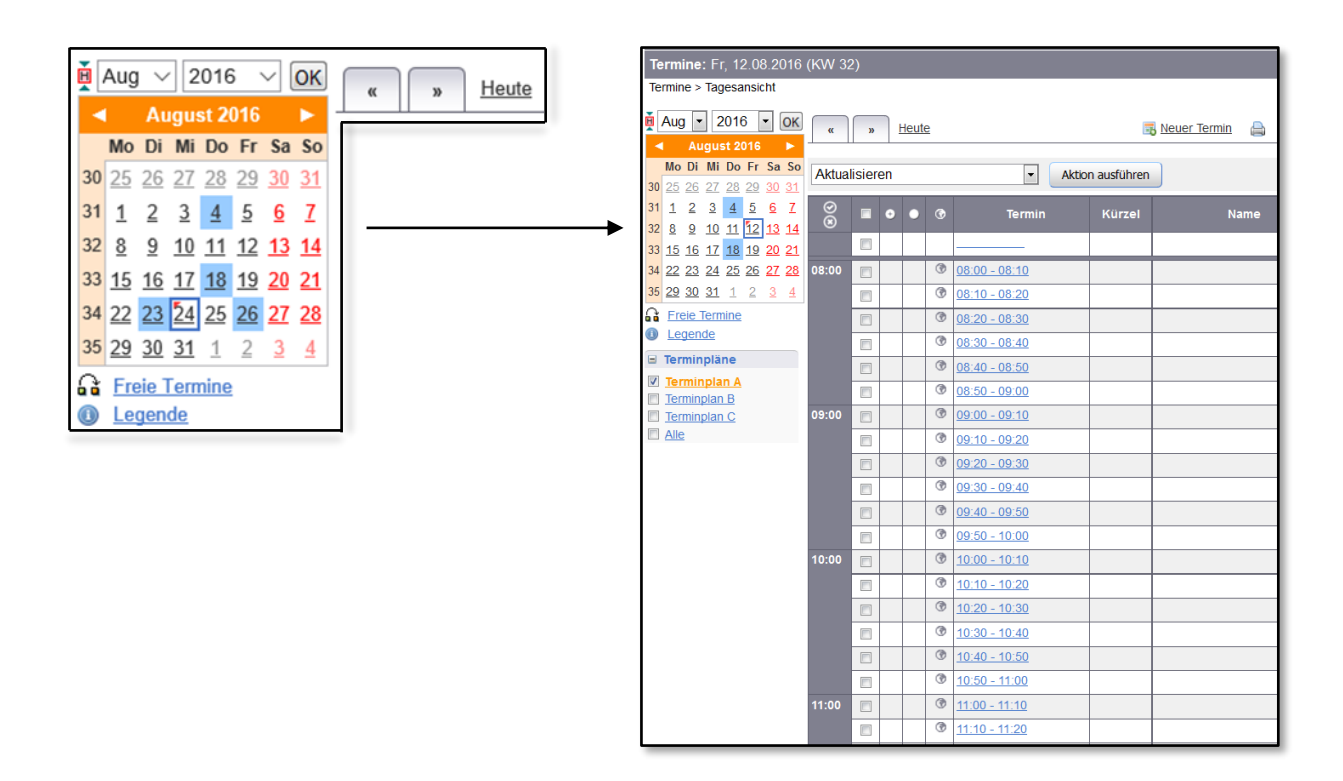

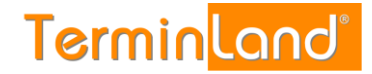

Der Monatskalender verfügt über folgende Funktionen:

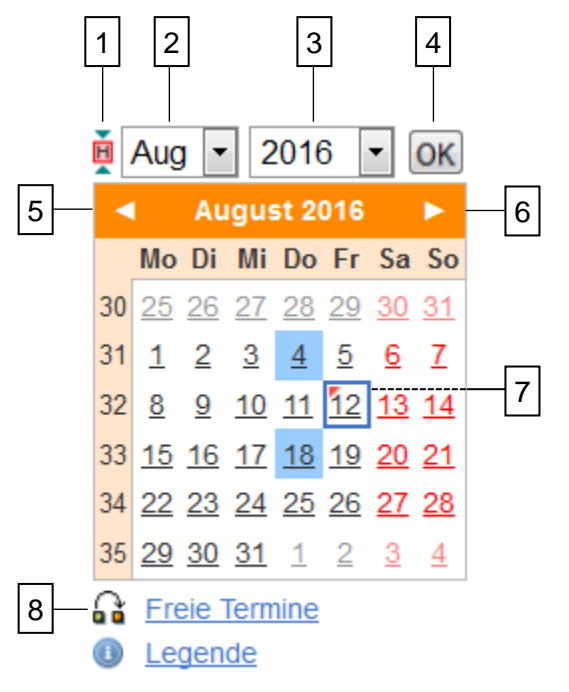

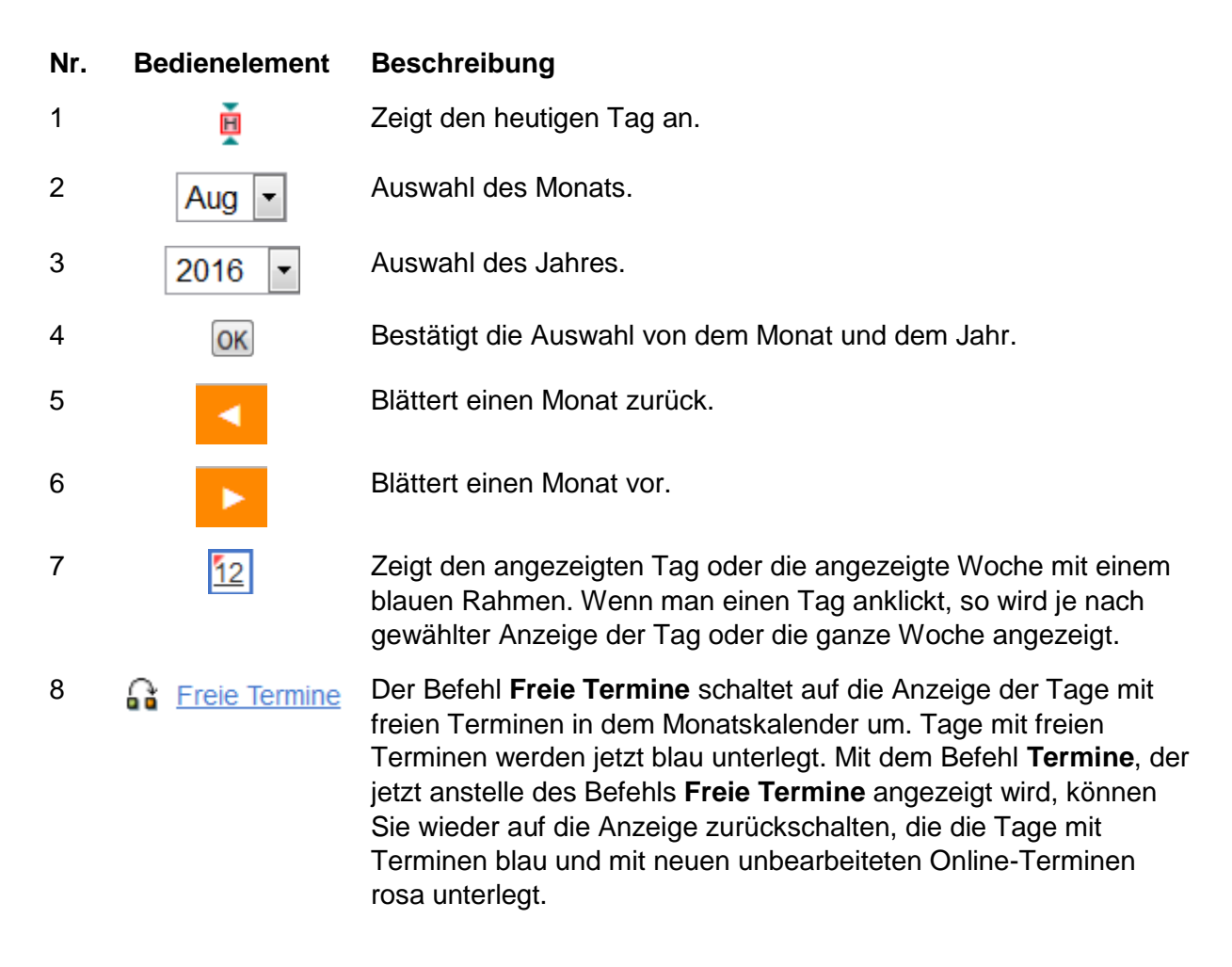

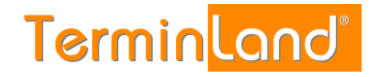

#### 3.2. Erfassen von Terminen

Sie können Termine, die Sie persönlich oder telefonisch vereinbart haben, in den internen Terminmanager eingeben. Dabei können Sie wahlweise den Termin direkt in einem Terminplan erfassen oder Sie können den Terminassistenten verwenden.

#### 3.2.1. Direktes Erfassen von Terminen in einem Terminplan

1. Rufen Sie die Tagesansicht oder Wochenansicht auf, indem Sie das entsprechende **Register Tag** oder **Woche** anklicken. Wenn Sie sich in den Einstellungen, in der Suche, in dem Drucken oder in der Statistik befinden, so klicken Sie auf das Menü **Termine** und dann auf einen der **Menüpunkte Tagesansicht** oder **Wochenansicht**.

| Termine  Tagesansicht Wochenansicht | Termine Einstellung<br>Tagesansicht<br>Wochenansicht<br>Suche<br>Drucken 201                             | en 🔻  | Extra<br>34) | is 🤻 | Hi | ffe 🔻 ☆               |                |                        | Termin Lan<br>schoene-firma : schoene-firma (Ab<br>für Terminplan: Termin | nplan A |   |       |              |
|-------------------------------------|----------------------------------------------------------------------------------------------------|-------|--------------|------|----|-----------------------|----------------|------------------------|---------------------------------------------------------------------------|---------|---|-------|--------------|
| Suche                               | Abmelden                                                                                                 |       |              |      |    |                       |                |                        |                                                                           | _       |   |       |              |
| Drucken                             | Aug ∨ 2016 ∨ OK                                                                                          | ĸ     | ъ            | Heut | e  |                       |                | Neuer Termin 🚔 🔲 🖬 Tag | 🗊 Woche 🛛 🔯 Su                                                            | uche    | ← | 🗾 Tag | <b>Woche</b> |
| Abmelden                            | Mo Di Mi Do Fr Sa So                                                                                     | Aktus | licioro      |      |    |                       | tion avefilter |                        |                                                                           | _       |   | _     |              |
|                                     | 30 25 26 27 28 29 30 31                                                                                  | AKIUa | liisiere     |      | _  | ~ AK                  | uon ausiunite  | m                      |                                                                           |         |   |       |              |
|                                     | 31 <u>1</u> <u>2</u> <u>3</u> <u>4</u> <u>5</u> <u>6</u> <u>7</u>                                        | 0     |              | •    |    | Termin                | Kürzel         | Name                   | Bemerkung                                                                 |         |   |       |              |
|                                     | 32 <u>0</u> <u>9</u> <u>10</u> <u>11</u> <u>12</u> <u>13</u> <u>14</u><br>33 15 16 17 <u>18</u> 19 20 21 |       |              |      |    |                       |                |                        |                                                                           | 2       |   |       |              |
|                                     | 34 22 23 24 25 26 27 28                                                                                  | 08:00 |              |      | ۲  | <u> 08:00 - 08:10</u> |                |                        |                                                                           | 2       |   |       |              |
|                                     | 35 29 30 31 1 2 3 4                                                                                      |       |              |      | ۲  | 08:10 - 08:20         |                |                        |                                                                           |         |   |       |              |
|                                     | G Freie Termine                                                                                          |       |              |      | ۲  | 08:20 - 08:30         |                |                        |                                                                           |         |   |       |              |
|                                     | () Legende                                                                                               |       |              |      | ۲  | <u>08:30 - 08:40</u>  |                |                        |                                                                           | 2       |   |       |              |
|                                     | Terminpläne                                                                                              |       |              |      | ۲  | <u>08:40 - 08:50</u>  |                |                        |                                                                           |         |   |       |              |
|                                     | Ierminplan A     Terminplan B                                                                            |       |              |      | ۲  | <u>08:50 - 09:00</u>  |                |                        |                                                                           |         |   |       |              |
|                                     | Terminplan C                                                                                             | 09:00 |              |      | ۲  | <u>09:00 - 09:10</u>  |                |                        |                                                                           |         |   |       |              |
|                                     | Alle                                                                                                    |       |              |      | ۲  | <u>09:10 - 09:20</u>  |                |                        |                                                                           |         |   |       |              |

2. Wenn Sie in der **Tagesansicht** einen neuen Termin direkt in den Terminplan eingeben möchten, so klicken Sie auf die **Uhrzeit des Termins** oder das **Bearbeiten-Symbol**.

In der **Wochenansicht** klicken Sie zur Eingabe eines neuen Termins auf die entsprechende **Uhrzeit**.

3. Zur Erfassung des neuen Termins öffnet sich ein neues Fenster.

|                             | Neuen Termin hinzufüg                                          | gen - Freitag, 19. August 2016 (KW 33) -1       |  |  |  |  |  |
|-----------------------------|----------------------------------------------------------------|-------------------------------------------------|--|--|--|--|--|
| Termin                      | Terminpläne                                                    |                                                 |  |  |  |  |  |
| Terminstatus:               | Buchung ~                                                      | Terminpläne:                                    |  |  |  |  |  |
| Farbe:                      | auto 🗸                                                         | I Terminplane: Terminplan A ✓                   |  |  |  |  |  |
| Anrede:                     | bitte wählen $\checkmark$                                      | Termineraturate                                 |  |  |  |  |  |
| Vorname:                    |                                                                | Terminmerkmale:                                 |  |  |  |  |  |
| Name:                       |                                                                | Waren Sie schon einmai in unserer Praxis?       |  |  |  |  |  |
|                             | Geburtsdatum                                                   | ○ Nein                                          |  |  |  |  |  |
| Straße:                     |                                                                | Welche Behandlung möchten Sie buchen?           |  |  |  |  |  |
| PLZ:                        |                                                                | <ul> <li>Vorsorgeuntersuchung</li> </ul>        |  |  |  |  |  |
| Ort                         |                                                                | <ul> <li>Allgemeiner Beratungstermin</li> </ul> |  |  |  |  |  |
| Telefon:                    |                                                                | O Impfberatung                                  |  |  |  |  |  |
| E-Mail:                     |                                                                | <ul> <li>Akuttermin</li> </ul>                  |  |  |  |  |  |
| Bemerkung:                  |                                                                | Terminart: Behandlung 2                         |  |  |  |  |  |
|                             |                                                                | Termindauer: 10 In Enweitert                    |  |  |  |  |  |
| Terminerinnerung            | keine ~                                                        | (max. 600 Minuten frei)                         |  |  |  |  |  |
| Terminerinnerung            | kaina                                                          | Uhrzeit: 08:00 Ganztägig                        |  |  |  |  |  |
| per SMS:                    | Relife *                                                       | Datum: 19.08.2016                               |  |  |  |  |  |
| Sprache:                    | Deutsch V                                                      | Bearbeitet: 🖂 😡 Manuell: 🗌 😡                    |  |  |  |  |  |
| 🖂 Patiente                  | Patientenstamm aktualisieren           Bestätigungsmail senden |                                                 |  |  |  |  |  |
| 0 Info □ Folget<br>☑ intern | ermin vereinbaren<br>e Benachrichtigungsmail senden            | Speichern + Drucken 🗧 Speichern 🗙 Abbrechen     |  |  |  |  |  |

Fett gekennzeichnete Eingabefelder müssen gefüllt werden, damit der neue Termin gespeichert werden kann. In dem abgebildeten Beispiel sind dies die Felder **Name**, **Neuer Patient**, **Versicherungsart**, **Behandlungsart**, **Termindauer**, **Uhrzeit** und **Datum**. Dabei wird das Feld **Termindauer** von Terminland automatisch bestimmt und kann davon abweichend erfasst werden. Die Felder **Uhrzeit** und **Datum** werden durch den Termin vorbelegt, den Sie in der Tages-, Wochenansicht oder Übersicht angeklickt haben, um das Erfassungsfenster für den neuen Termin zu öffnen. Auch diese beiden Felder können individuell abgeändert werden.

4. Durch einen Klick auf die Schaltfläche **Speichern** wird der neue Termin abgespeichert.

#### 3.2.2. Erfassen von Terminen über den Terminassistenten

Wenn Sie einen Termin über den Terminassistenten erfassen, haben Sie den Vorteil, dass

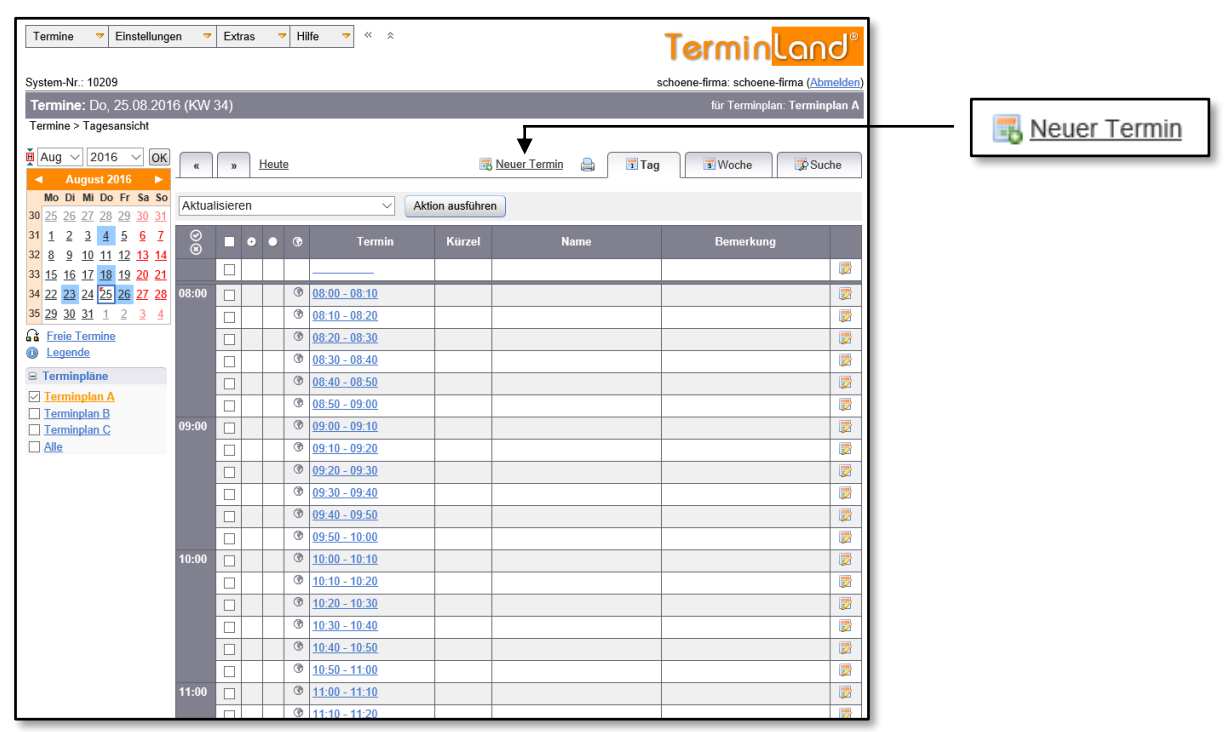

Sie passende freie Termine automatisch von dem Programm ermittelt bekommen. Gehen Sie dazu wie folgt vor: Durch einen Klick auf den Befehl **Neuer Termin** können Sie den Terminassistenten starten, um einen neuen Termin zu erfassen.

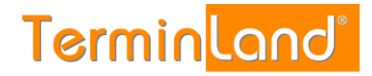

1. Tragen Sie jetzt die Patientendaten wie Name und Telefonnummer sowie Daten zu dem Termin wie Versicherung und Behandlung ein und klicken Sie dann auf **Weiter**.

|                                                                                                    | Neuen Term                                                                                                    | n vereinbaren 0                                                                                                    |
|----------------------------------------------------------------------------------------------------|----------------------------------------------------------------------------------------------------|----------------------------------------------------------------------------------------------------|
| Anrede:<br>Vorname:<br>Rame:<br>Geburtsdatum:<br>Straße:<br>PLZ:<br>Ort:<br>Telefon:<br>E-Mail:<br>Bemerkung: | Frau     Image: Subscript state       Susi     Sonnenschein       01.01.1990     Streuzberger Ring 44a       65205     Subscript state       Wiesbaden     0611 / 977730       Support@terminland.de     Support@terminland.de | Terminpläne:         Terminpläne:         Terminmerkmale:         Waren Sie schon einmal in unserer Praxis?         Ja         Ø Nein         Welche Behandlung möchten Sie buchen?         Vorsorgeuntersuchung         Ø Allgemeiner Beratungstermin         Impfberatung         Akuttermin |
| Terminerinnerung<br>per E-Mail:<br>Terminerinnerung<br>per SMS:<br>Sprache:                                   | keine       >         keine       >         Deutsch       >         Patientenstamm aktualisieren                                                                                                    | y<br>Weiter≫ Weiter ≫                                                                                                    |

2. Jetzt werden Ihnen die möglichen Termine angezeigt. Mit Zurück und Weiter können Sie wochenweise blättern oder Sie können dazu dem Monatskalender verwenden. Durch einen Klick auf die Uhrzeit wählen Sie einen Termin aus.

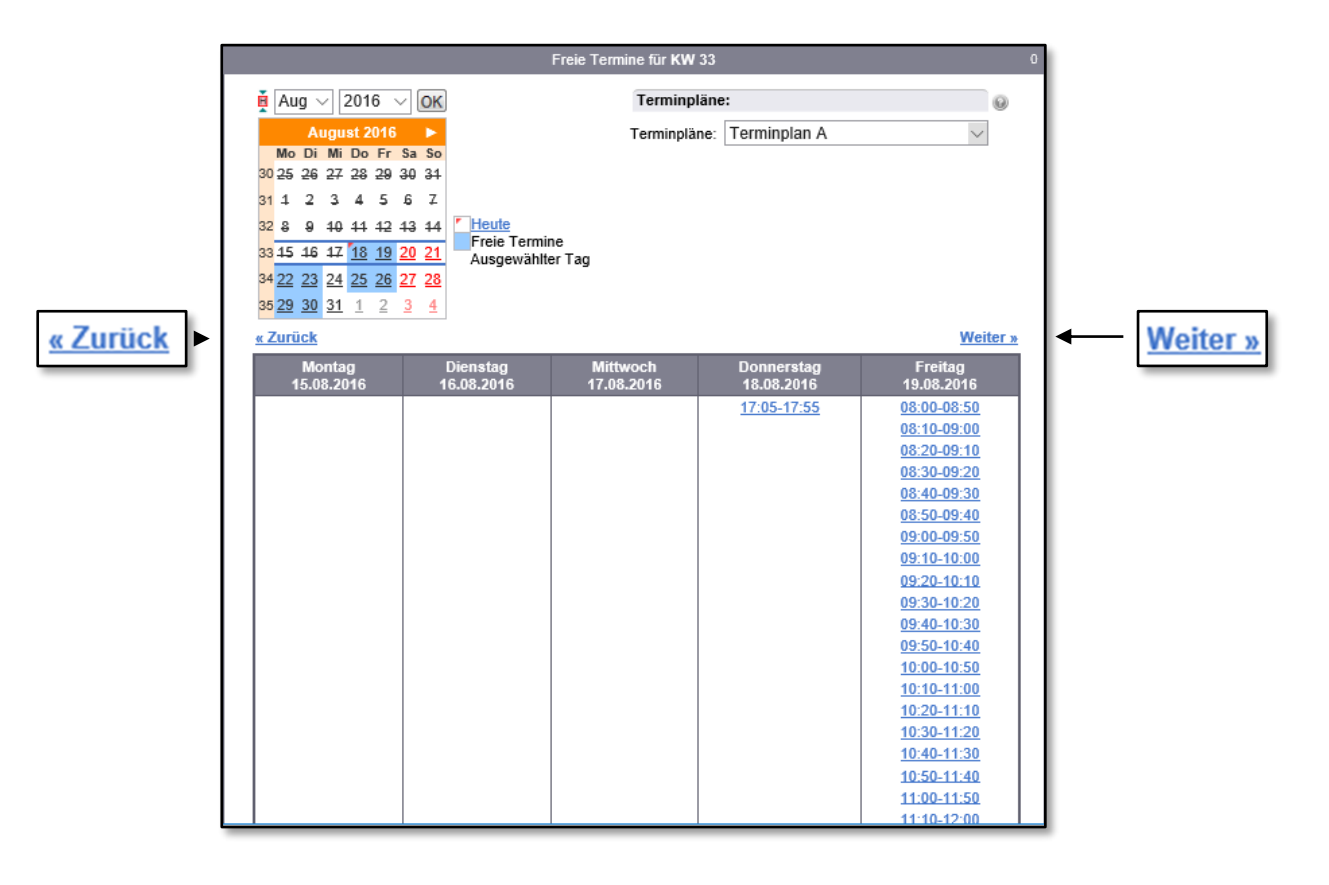

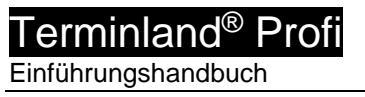

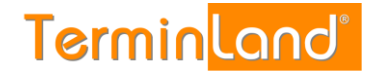

3. Zum Abschluss bekommen Sie noch einmal alle Termindaten angezeigt. Mit einem Klick auf **Speichern** wird der Termin gespeichert.

|                 |                                                                                                    | Neuen Term                                                                                                    | in vereinbaren                                             | 0       |
|-----------------|----------------------------------------------------------------------------------------------------|----------------------------------------------------------------------------------------------------|------------------------------------------------------------|---------|
| Terminplan:     | Terminplan A                                                                                                    |                                                                                                    |                                                            |         |
| Termin:         | Freitag, 19. Au<br>08:10 - 09:00U                                                                                                    | gust 2016<br>hr                                                                                                    |                                                            |         |
| Patientendaten: | Anrede:<br>Vorname:<br>Name:<br>Geburtsdatum:<br>Straße:<br>PLZ:<br>Ort:<br>Telefon:<br>E-Mail:<br>Waren Sie scho<br>unserer Praxis?<br>Welche Behand<br>buchen? | Frau<br>Susi<br>Sonnenschein<br>01.01.1990<br>Kreuzberger Rin<br>65205<br>Wiesbaden<br>0611 / 977730<br>support@terminl<br>en einmal in | ig 44a<br>land.de<br>Nein<br>e Allgemeiner Beratungstermin |         |
|                 |                                                                                                    |                                                                                                    | Bestätigungsmail senden                                    | Θ       |
|                 |                                                                                                    |                                                                                                    | ✓ interne Benachrichtigungsmail senden                     | 0       |
|                 |                                                                                                    |                                                                                                    |                                                            |         |
|                 | (                                                                                                    | 😑 Speichern + D                                                                                                    | Drucken 🤍 Zurück 📙 Sp                                      | eichern |

#### 3.3. Ändern von Terminen

Um einen Termin zu ändern, gehen Sie folgendermaßen vor:

- In der Tagesansicht klicken Sie auf die Uhrzeit des Termins oder das Bearbeiten-Symbol symbol wind in der Wochenansicht auf die Uhrzeit des Termins oder den Namen des Kunden / Patienten.
- 2. In dem jetzt erscheinenden Terminanzeigefenster klicken Sie auf die Schaltfläche Termin ändern.

|                                                                                                    | Terminanzeige - Diens                                                                                                    | tag, 23.08.2016 (KW 34)                                                                                                    |                                                                   |                 |
|----------------------------------------------------------------------------------------------------|----------------------------------------------------------------------------------------------------|----------------------------------------------------------------------------------------------------|-------------------------------------------------------------------|-----------------|
| Termin                                                                                                    | Terminpläne Nachrichten                                                                                                    |                                                                                                    |                                                                   |                 |
| Terminstatus:<br>Farbe:<br>Anrede:<br>Vorname:<br>Geburtsdatum:<br>Straße:<br>PLZ:<br>Ort:<br>Telefon:<br>E-Mail:<br>Bemerkung:<br>Terminerinnerung<br>per E-Mail:<br>Terminerinnerung<br>per SMS:<br>SMS Telefon:<br>Patientenstamm: | Buchung Grün Frau Susi Sonnenschein 01.01.1990 Kreuzberger Ring 44a 65205 Wiesbaden 0611 / 977730 support@terminland.de Ja | Terminmerkmale:<br>Waren Sie schon einmal in unserer<br>Praxis?<br>Welche Behandlung möchten Sie<br>buchen?<br>Termindauer:<br>in Minuten<br>Uhrzeit:<br>Datum:<br>Bearbeitet: | Ja<br>Vorsorgeuntersuchung<br>150 ()<br>09:00<br>23:08:2016<br>Ja |                 |
|                                                                                                    |                                                                                                    |                                                                                                    | 👼 Termin ändern                                                   | 👮 Termin ändern |
| Info                                                                                                    | Termin 🔻                                                                                                    |                                                                                                    | X Schließen                                                       |                 |

3. Wenn Sie die Änderung durchgeführt haben, klicken Sie auf die Schaltfläche **Speichern**.

|                              | Termin bearbeiten -               | Dienstag, 23. August 2016 (KW 34)                     |             |
|------------------------------|-----------------------------------|-------------------------------------------------------|-------------|
| Termin                       | Terminpläne Nachrichten           |                                                       |             |
| Terminstatus:                | Buchung V                         | Terminpläne:                                          |             |
| Farbe:                       | Grün V                            | Terminplane: Terminplan A                             |             |
| Anrede:                      | Frau 🗸                            |                                                       |             |
| Vorname:                     | Susi                              | Terminmerkmale:                                       |             |
| Name:                        | Sonnenschein                      | Waren Sie schon einmal in unserer Praxis?             |             |
| Geburtsdatum:                | 01.01.1990                        | ● Ja                                                  |             |
| Straße:                      | Kreuzberger Ring 44a              | ⊖ Nein<br>Welche Behandlung möchten Sie buchen?       |             |
| PLZ:                         | 65205                             | Verche Benandung mochten sie Bachen                   |             |
| Ort:                         | Wiesbaden                         | Allgemeiner Beratungstermin                           |             |
| Telefon:                     | 0611/977730                       | ⊖ Impfberatung                                        |             |
| E-Mail:                      | support@terminland.de             | <ul> <li>Akuttermin</li> </ul>                        |             |
| Bemerkung:                   |                                   |                                                       |             |
|                              |                                   | Termindauer: 85<br>In Minuten (max. 190 Minuten frei) |             |
| Terminerinnerung             | keine                             | Uhrzeit: 09:00 Ganztägig                              |             |
| per E-Mail:                  | iteme .                           | Datum: 23.08.2016 Terminserie                         |             |
| Terminerinnerung<br>per SMS: | keine $\lor$                      |                                                       |             |
| Sprache:                     | Deutsch ∨                         | Bearbeitet: 🖂 Manuell: 🗌                              |             |
| Patientenstamm:              | ✓ Patientenstamm<br>aktualisieren |                                                       |             |
| () Info                      | Termin 🔻                          | Speichern X Abbrechen                                 | ← Breichern |

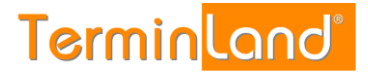

#### 3.3. Löschen von Terminen

Termine können in der Tagesansicht und in der Terminsuche über das Aktionsmenü oder in der Terminanzeige gelöscht werden.

#### 3.3.1. Löschen von Terminen in der Tagesansicht und in der Terminsuche

In der Tagesansicht und in der Terminsuche können Termine über das Aktionsmenü gelöscht werden. Dazu werden die Termine, die gelöscht werden sollen, zunächst markiert und dann über das Aktionsmenü gelöscht.

In der Tagesansicht können so alle Terminslots eines Tages markiert und gelöscht werden. In der Terminsuche kann dieselbe Vorgehensweise auf die Ergebnisliste einer Suche angewendet werden.

Gehen Sie dazu wie folgt vor:

1. Markieren Sie die Termine, die Sie löschen möchten, indem Sie die Markierungskästchen der Termine anklicken.

| Woche                                                                                                    | Suche      |
|----------------------------------------------------------------------------------------------------|------------|
| Aktualisieren         V         Aktion ausführen                                                                                                    |            |
| ∅     ■     ●     ●     Termin     Kürzel     Name     Bemerke                                                                                                    | ung        |
|                                                                                                    | 2          |
| 08:00 🔲 🗷 08:00 - 08:10                                                                                                    | 2          |
| ③         ③         08:10 - 08:20                                                                                                    |            |
|                                                                                                    | 2          |
| Image: Some schein, Susi     Test       Image: Some schein, Susi     Geburtsdatum: 01.01.1990       Telefon: 0611 / 977730       E-Mail:     support@terminland.de                                                                                                    | <b>1</b> 2 |
| 09:00                                                                                                    |            |
| 10:00 ③ <u>10:05 - 10:15</u>                                                                                                    |            |
| Image: Constraint of the second second sec |            |
| Image: Constraint of the second second sec | 2          |
| Image: Constraint of the second second sec |            |
| Image: Constraint of the second second sec | 12         |
|                                                                                                    | 2          |
| 11:00 O 11:05 - 11:15                                                                                                    | 2          |
|                                                                                                    | 2          |
| Image: Constraint of the second second sec | 2          |
| Image: Constraint of the second second sec | 2          |
| Image: Constraint of the second second sec | 7          |

2. Wählen Sie im Aktionsmenü Löschen aus, klicken Sie dann auf Aktion ausführen

und bestätigen Sie das Löschen mit Klick auf **OK** in der erscheinenden Löschbestätigungsabfrage.

| Termine  Finstellunge                                                                                | en 🔻                                                         | Extra    | IS <sup>-</sup> | <b>→</b> H | lilfe <del>▼</del> « ☆ |       |             |                                                                                                    | Termin <mark>lan</mark> | d®     |                          |
|----------------------------------------------------------------------------------------------------|--------------------------------------------------------------|----------|-----------------|------------|------------------------|-------|-------------|----------------------------------------------------------------------------------------------------|-------------------------|--------|--------------------------|
| System-Nr.: 10209                                                                                    | iystem-Nr.: 10209 schoene-firma: schoene-firma ( <u>Abme</u> |          |                 |            |                        |       |             |                                                                                                    |                         |        |                          |
| Termine: Di, 23.08.2016                                                                              | 6 (KW 3                                                      | 34)      |                 |            |                        |       |             |                                                                                                    | für Terminplan: Termin  | olan A |                          |
| Termine > Tagesansicht                                                                               |                                                              |          |                 |            |                        |       |             |                                                                                                    |                         |        |                          |
| Aug ∨ 2016 ∨ OK<br>August 2016 ►                                                                     | «                                                            | »        | Heu             | te         |                        |       |             | Neuer Termin 🛔 🗊 Tag                                                                                      | 🗊 Woche 🔯 Suc           | he     |                          |
| Mo Di Mi Do Fr Sa So<br>30 25 26 27 28 29 30 31                                                      | Aktua                                                        | lisierer | ۱               |            | ~                      | Aktio | on ausführe | n 🔸                                                                                                    |                         |        | Löschen Aktion ausführen |
| 31     1     2     3     4     5     6     7       32     8     9     10     11     12     13     14 | 80                                                           |          | •               | ٢          | Termin                 |       | Kürzel      | Name                                                                                                    | Bemerkung               |        |                          |
| 33 15 16 17 18 19 20 21                                                                              |                                                              |          |                 |            |                        |       |             |                                                                                                    |                         | 2      |                          |
| 34 22 23 24 25 26 27 28                                                                              | 08:00                                                        |          |                 | ۲          | <u>08:00 - 08:10</u>   |       |             |                                                                                                    |                         | 7      |                          |
| <b>35</b> <u>29</u> <u>30</u> <u>31</u> <u>1</u> <u>2</u> <u>3</u> <u>4</u>                          |                                                              |          |                 | ۲          | <u>08:10 - 08:20</u>   |       |             |                                                                                                    |                         | 2      |                          |
| Freie Termine                                                                                        |                                                              |          |                 | ۲          | 08:20 - 08:30          |       |             |                                                                                                    |                         | 2      |                          |
| Legende                                                                                              |                                                              |          |                 | ۲          | 08:30 - 08:40          |       |             |                                                                                                    |                         | 2      |                          |
| Terminpläne                                                                                          |                                                              |          |                 | ۲          | 08:40 - 08:50          |       |             |                                                                                                    |                         | 2      |                          |
| ✓ <u>Terminplan A</u>                                                                                |                                                              |          |                 | ۲          | 08:50 - 09:00          |       |             |                                                                                                    |                         | 2      |                          |
| Terminplan C                                                                                         | 09:00                                                        |          | •               |            | <u>09:00 - 11:30</u>   | 0     |             | Sonnenschein, Susi<br>Geburtsdatum: 01.01.1990<br>Telefon: 0611 / 977730<br>E-Mail: support@terminland.de |                         | 2      |                          |
|                                                                                                    | 10:00                                                        |          |                 |            |                        |       |             |                                                                                                    |                         |        |                          |
|                                                                                                    | 11:00                                                        |          |                 | ۲          | <u>11:30 - 11:40</u>   |       |             |                                                                                                    |                         | 2      |                          |
|                                                                                                    |                                                              |          |                 | ۲          | <u>11:40 - 11:50</u>   |       |             |                                                                                                    |                         |        |                          |
|                                                                                                    |                                                              |          |                 | ۲          | 11:50 - 12:00          | -     |             |                                                                                                    |                         | 2      |                          |
|                                                                                                    | 12:00                                                        |          |                 | ۲          | <u>12:00 - 12:10</u>   |       |             |                                                                                                    |                         | 7      |                          |
|                                                                                                    |                                                              |          | •               |            | <u>12:10 - 13:30</u>   | 6     |             | Maus, Petra<br>Geburtsdatum: 10.10.1985<br>Telefon: 0611 / 977730<br>E-Mail: <u>support@terminland.de</u> |                         |        |                          |
|                                                                                                    | 13:00                                                        |          |                 | 0          | <u>13:30 - 13:40</u>   |       |             |                                                                                                    |                         | 2      |                          |
|                                                                                                    |                                                              |          |                 | ۲          | <u>13:40 - 13:50</u>   |       |             |                                                                                                    |                         | 2      |                          |

#### 3.3.2. Löschen von Terminen in der Terminanzeige

- Um sich einen Termin anzeigen zu lassen, klicken Sie in der Tagesansicht auf die Uhrzeit oder das Bearbeiten-Symbol bzw. in der Wochenansicht auf die Uhrzeit des Termins oder den Namen des Kunden / Patienten.
- 2. In dem Terminanzeige-Fenster können Sie über die Schaltfläche **Termin** den Befehl Löschen aufrufen.

3. Um den Termin zu löschen, müssen Sie jetzt noch das Löschen des Termins bestätigen.

#### 3.4. Drucken von Terminen

Sie können jeweils tageweise einen Terminplan ausdrucken. Zum Drucken stehen Ihnen 2 Funktionen zur Verfügung. Sie können zum einen in der Tages-, Wochenansicht und Übersicht über das **Drucksymbol** drucken oder über den Menüpunkt **Termine > Drucken**.

#### 3.4.1. Drucken über das Drucksymbol

Um in der Tages-, Wochenansicht und Übersicht zu drucken, klicken Sie auf das **Drucksymbol** . Der Ausdruck erfolgt immer tageweise für jeweils einen Terminplan. Jedoch ist der Umfang des Ausdrucks in den verschiedenen Ansichten unterschiedlich.

In der Tagesansicht wird der ausgewählte Terminplan für den ausgewählten Tag ausgedruckt. In der Wochenansicht erfolgt der Ausdruck für den ausgewählten Terminplan für alle Tage der Woche. Und in der Übersicht werden alle Terminpläne, aus der die Übersicht besteht, für den ausgewählten Tag ausgedruckt.

#### 3.4.2. Drucken über das Menü

Über den Menüpunkt **Termine > Drucken** können Terminpläne tageweise ausgedruckt werden.

| Termine ▼ Einstellungen ▼ Extras ▼ Hilfe ▼ | Terminland®                                                                             |
|--------------------------------------------|-----------------------------------------------------------------------------------------|
| System-Nr.: 10209                          | schoene-firma: schoene-firma ( <u>Abmelden</u> )                                        |
|                                            | für Praxis: schoene-firma                                                               |
|                                            |                                                                                         |
| ✓ Terminpläne                              | Datum von : 23.08.2016 🔤 v bis: 23.08.2016                                              |
| ✓ Terminplan A                             | Uhrzeit von: bis:                                                                       |
| ✓ Terminplan C                             | □ ohne abgesagte/stornierte Termine                                                     |
|                                            |                                                                                         |
|                                            | Achtung!                                                                                |
|                                            | Das Drucken erfolgt in einem eigenen Ponun-Fenster, Bitte deaktivieren Sie evtl. Ponun- |
|                                            | Blocker für diese Seite.                                                                |
|                                            |                                                                                         |
|                                            | 🚔 Drucken                                                                               |

Auf der linken Seite können die Terminpläne selektiert werden, auf der rechten Seite der Zeitbereich. Weiterhin kann der Ausdruck auf eine spezielle Zeitspanne (Uhrzeit von bis) eingeschränkt werden.

Wird die Option ohne **abgesagte/stornierte** Termine ausgewählt, so werden diese Termine bei dem Ausdruck weggelassen.

#### 3.5. Exportieren von Terminen

Termine können in der Tagesansicht und in der Terminsuche über das Aktionsmenü oder in der Terminanzeige exportiert werden. Bei dem Export können Sie zwischen 3 verschiedenen Formaten wählen:

| Export-Format   | Beschreibung                                                                                                    |
|-----------------|----------------------------------------------------------------------------------------------------|
| Outlook/iCal    | Die Termine werden in dem iCalendar-<br>Format exportiert, das in Microsoft Outlook<br>und Apple iCal importiert werden kann.                                    |
| Excel/csv-Datei | Die Termine werden in einer csv-Datei<br>exportiert (Textdatei, in der die Werte durch<br>Semikolon getrennt sind), die direkt in Excel<br>geöffnet werden kann. |
|                 | In der Terminanzeige eines einzelnen<br>Termins steht dieses Exportformat nicht zur<br>Verfügung.                                                                |
| Kontakte/vCard  | Es werden die Adressdaten der Termine als<br>Kontaktdaten im vCard-Format exportiert.<br>Mit diesem Format können Sie z.B. Kontakte<br>nach Outlook übernehmen.  |

#### 3.5.1. Exportieren von Terminen in der Tagesansicht und in der Terminsuche

In der Tagesansicht und in der Terminsuche können Termine über das Aktionsmenü exportiert werden. Dazu werden die Termine zunächst markiert und dann über das Aktionsmenü exportiert.

In der Tagesansicht können so alle Terminslots eines Tages markiert und exportiert werden. In der Terminsuche kann dieselbe Vorgehensweise auf die Ergebnisliste einer Suche angewendet werden.

Gehen Sie dazu wie folgt vor:

1. Markieren Sie die Termine, die Sie exportieren möchten, indem Sie die Markierungskästchen der Termine anklicken. Wenn Sie alle Termine, die angezeigt werden, exportieren möchten, so klicken Sie das Markierungskästchen in der Kopfzeile an, um alle Termine zu markieren.

|   | Termine  Vertication  Vertication  Verticati | en 🔻 Extra             | is 🔻                            | Hilfe              | ▼                    |                |        | ٦                                                                                                    | <b>Fermi</b> n     | land                  | d®     |
|---|----------------------------------------------------------------------------------------------------|------------------------|---------------------------------|--------------------|----------------------|----------------|--------|----------------------------------------------------------------------------------------------------|--------------------|-----------------------|--------|
|   | System-Nr.: 10209                                                                                                    |                        |                                 |                    |                      |                |        | sch                                                                                                    | oene-firma: schoer | ne-firma ( <u>Abm</u> | elden) |
|   | Terminsuche                                                                                                    |                        |                                 |                    |                      |                |        |                                                                                                    | für Terminp        | lan: Terminpl         | lan A  |
|   | Termine > Suche                                                                                                    |                        |                                 |                    |                      |                | _      |                                                                                                    |                    |                       |        |
|   | Terminpläne                                                                                                    |                        |                                 |                    |                      |                |        | Neuer Termin Tag                                                                                                    | Woche              | Such                  | ie     |
|   | Ierminplan A      Terminplan B      Terminplan C      Alle                                                                                                    | Suche na     Neue Inte | ach Nam<br>ernet-Ten<br>e Suche | e, Datu<br>nine an | m,<br>zeigen         |                |        |                                                                                                    |                    |                       |        |
|   |                                                                                                    |                        | Datum v                         | on: 25             | i.08.2016 🔳          | -              | bis:   |                                                                                                    |                    |                       |        |
|   |                                                                                                    |                        | Vornar                          | ne:                |                      |                |        | ist leer                                                                                                    |                    |                       |        |
|   |                                                                                                    |                        | Nar                             | ne:                |                      |                |        | ist leer                                                                                                    |                    |                       |        |
|   |                                                                                                    |                        | E-M                             | ail:               |                      |                |        | ist leer                                                                                                    |                    |                       |        |
|   |                                                                                                    | Einstellu              | ngen (                          | 👲 Exp              | port                 |                |        |                                                                                                    |                    | 👼 Sucher              | n      |
|   |                                                                                                    | Aktualisierer          | n                               |                    | ~                    | Aktion ausfül  | hren   |                                                                                                    |                    |                       |        |
| ~ | ┝                                                                                                    | Datum                  | •                               | •                  | 🖲 Ten                | min            | Kürzel | Name                                                                                                    | Bemerk             | ung                   |        |
|   |                                                                                                    | Terminplan A           |                                 |                    |                      |                |        | -                                                                                                    | 31 1               | Fermine gefur         | nden   |
|   |                                                                                                    | <u>26.08.2016</u>      |                                 | •                  | <u>13:50 - 15:50</u> |                |        | Sams, Jens<br>Geburtsdatum: 30.07.1995<br>Telefon: 0611 / 977730<br>E-Mail:<br>support@terminland.de                     |                    |                       |        |
|   |                                                                                                    | <u>01.09.2016</u>      |                                 | •                  | <u>08:30 - 09:20</u> | . <del>0</del> |        | Test durch Terminland,<br>Jens<br>Geburtsdatum: 01.01.1990<br>Telefon: 0611 / 977730<br>E-Mail:<br>support@terminland.de | test               |                       | 2      |
|   |                                                                                                    | <u>15.09.2016</u>      |                                 | •                  | <u>08:30 - 09:20</u> | . <del>.</del> |        | Test durch Terminland,<br>Jens<br>Geburtsdatum: 01.01.1990<br>Telefon: 0611 / 977730<br>E-Mail:<br>support@terminland.de | test               |                       |        |

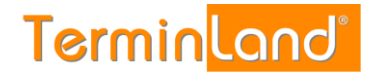

2. Wählen Sie in dem Aktionsmenü das Export-Format aus, z.B. nach **Excel/csv-Datei** exportieren und klicken Sie dann auf **Aktion ausführen**.

|                                                     | Suche n     Neue Inte     Erweitert | <ul> <li>Suche nach Name, Datum,</li> <li>Neue Internet-Termine anzeigen</li> <li>Erweiterte Suche</li> </ul> Datum von: 19.08.2016  bis: time |                                            |                   |                      |        |                                                                                                    |                |        |  |  |  |  |
|-----------------------------------------------------|-------------------------------------|----------------------------------------------------------------------------------------------------|--------------------------------------------|-------------------|----------------------|--------|----------------------------------------------------------------------------------------------------|----------------|--------|--|--|--|--|
|                                                     | Termi                               | n(serie<br>Vorn<br>N<br>E                                                                                                    | e) Nr.: [<br>name: [<br>name: [<br>name: [ |                   |                      |        | ist leer                                                                                                    |                |        |  |  |  |  |
| nach Excel/csv-Datei exportieren V Aktion ausführen | Einstellu     nach Exce             | ngen<br>I/csv-[                                                                                                    | Jatei e                                    | Export<br>×portie | eren 💟 Aktion ausfü  | hren   |                                                                                                    | 😨 Suche        | n      |  |  |  |  |
|                                                     | Datum                               |                                                                                                    | ••                                         | ۲                 | Termin               | Kürzel | Name                                                                                                    | Bemerkung      | a da a |  |  |  |  |
|                                                     | 23.08.2016                          |                                                                                                    | •                                          | (                 | <u>09:00 - 11:30</u> |        | Sonnenschein, Susi<br>Geburtsdatum: 01.01.1990<br>Telefon: 0611 / 977730<br>E-Mail:<br>support@terminland.de | 33 Termine geu |        |  |  |  |  |
|                                                     |                                     |                                                                                                    |                                            | 1                 | <u>12:10 - 13:30</u> |        | Maus, Petra<br>Geburtsdatum: 10.10.1985<br>Telefon: 0611 / 977730<br>E-Mail:<br>support@terminland.de        |                |        |  |  |  |  |
|                                                     | <u>26.08.2016</u>                   |                                                                                                    | •                                          | 1                 | <u>13:50 - 15:50</u> |        | Sams, Jens<br>Geburtsdatum: 30.07.1995<br>Telefon: 0611 / 977730<br>E-Mail:<br>support@terminland.de         |                |        |  |  |  |  |

3. Wenn Excel auf dem PC installiert ist, so können Sie Excel wahlweise direkt mit den exportierten Terminen öffnen oder die Exportdatei speichern.

#### 3.5.2. Exportieren von Terminen in der Terminanzeige

- Um sich einen Termin anzeigen zu lassen, klicken Sie in der Tagesansicht auf die Uhrzeit oder das Bearbeiten-Symbol bzw. in der Wochenansicht auf die Uhrzeit oder den Namen des Kunden / Patienten.
- 2. In dem Terminanzeige-Fenster können Sie über die Schaltfläche **Termin** den Befehl **Termin-Export (Outlook)** bzw. **Kontakt-Export (vCard)** aufrufen.

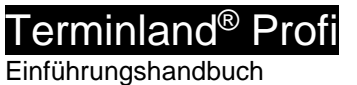

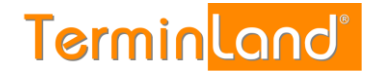

3. Der Termin-Export exportiert den Termin im vCalendar-Format und der Kontakt-Export exportiert die Adressdaten des Termins als Kontakt im vCard-Format.

|                                                                                                    | Terminanzeige - Dien                                                                                                    | stag, 23.08.2016 (KW 34)                                                                                                    |                                                                                  |                                                                                             |
|----------------------------------------------------------------------------------------------------|----------------------------------------------------------------------------------------------------|----------------------------------------------------------------------------------------------------|----------------------------------------------------------------------------------|---------------------------------------------------------------------------------------------|
| Termin                                                                                                    | Terminpläne Nachrichten                                                                                                    |                                                                                                    |                                                                                  |                                                                                             |
| Terminstatus:<br>Farbe:<br>Anrede:<br>Vorname:<br>Name:<br>Geburtsdatum:<br>Straße:<br>PLZ:<br>Ort:<br>Telefon:<br>E-Mail:<br>Bemerkung:<br>Terminerinnerung<br>per E-Mail:<br>Terminerinnerung<br>per E-Mail:<br>Terminerinnerung<br>per SMS:<br>SMS Telefon:<br>Patientenstamm: | ● Buchung<br>Grün<br>Frau<br>Susi<br>Sonnenschein<br>01.01.1990<br>Kreuzberger Ring 44a<br>65205<br>Wiesbaden<br>0611 / 977730<br>support@terminland.de | Terminmerkmale:<br>Waren Sie schon einmal in unserer<br>Praxis?<br>Welche Behandlung möchten Sie<br>buchen?<br>Termindauer:<br>in Minuten<br>Uhrzeit:<br>Datum:<br>Bearbeitet: | Ja<br>Vorsorgeuntersuchung<br>150 I<br>09:00<br>23.08.2016<br>Ja<br>Termin ändem |                                                                                             |
| Info                                                                                                    | Termin  Termin-Export (Outlook) Kontakt-Export (vCard) Drucken Terminzettel drucken Folgetermin Verschieben Löschen                                     |                                                                                                    | X Schließen                                                                      | Termin Termin-Export (Outlook)<br>Kontakt-Export (vCard)<br>Drucken<br>Terminzettel drucken |

#### 3.6. Sperren von Zeitbereichen

Zeitbereiche können für einen oder mehrere Tage oder innerhalb eines Tages gesperrt werden.

Im Folgenden werden die verschiedenen Sperrmöglichkeiten erläutert.

#### 3.6.1. Sperren von einzelnen Terminslots und ganzen Tagen

Einzelne Terminslots können sehr einfach in der Tagesansicht gesperrt werden. Gehen Sie dazu folgendermaßen vor:

1. Markieren Sie die Terminslots, die Sie sperren möchten.

#### 2. Wählen Sie im Aktionsmenü die Aktion Sperren aus und klicken Sie auf Aktion

|         | Termine VEinstellunge<br>System-Nr.: 10209                                                                                                    | en 🤝    | Ext       | ras 🤊 | 7 Hil | fe ᢦ ☆               |              |                      |                              | en) |         |                  |
|---------|----------------------------------------------------------------------------------------------------|---------|-----------|-------|-------|----------------------|--------------|----------------------|------------------------------|-----|---------|------------------|
|         | Termine: Fr, 26.08.2016                                                                                                    | 6 (KW : | 34)       |       |       |                      |              |                      | für Terminplan: Terminplan A | A   |         |                  |
|         | Termine > Tagesansicht                                                                                                    |         |           |       |       |                      |              |                      |                              | ч   |         |                  |
|         | Aug V 2016 V OK                                                                                                    | "       | »         | Heut  | e     |                      |              | Neuer Termin 🚔 🗊 Tag | 3 Woche                      |     |         |                  |
| $\odot$ | Mo         Di         Mi         Do         Fr         Sa         So           30         25         26         27         28         29         30         31 | Spe     | erren     |       |       | Akti                 | ion ausführe | n 🕇                  |                              | ł.  | Sperren | Aktion ausführen |
| ĕ –     | 31 <u>1</u> <u>2</u> <u>3</u> <u>4</u> <u>5</u> <u>6</u> <u>7</u><br>32 <u>8</u> <u>9</u> 10 11 12 13 14                                                       | 8       |           | •     |       | Termin               | Kürzel       | Name                 | Bemerkung                    | ш   |         |                  |
| $\odot$ | 33 15 16 17 18 19 20 21                                                                                                    |         |           |       |       |                      |              |                      |                              |     |         |                  |
|         | 34 22 23 24 25 26 27 28                                                                                                    | 08:00   |           |       | ۲     | <u>08:00 - 08:10</u> |              |                      |                              |     |         |                  |
|         | 35 <u>29 30 31 1 2 3 4</u>                                                                                                    |         |           |       | 3     | <u>08:10 - 08:20</u> |              |                      |                              | 1   |         |                  |
|         | Legende                                                                                                    |         |           |       | 9     | 08:20 - 08:30        |              |                      |                              | 11  |         |                  |
| $\sim$  | Terminpläne                                                                                                    |         |           |       | (3)   | 08:40 - 08:50        |              |                      |                              | 1   |         |                  |
| Summer  | ✓ Terminplan A                                                                                                    |         |           |       | 0     | 08:50 - 09:00        |              |                      |                              | 11  |         |                  |
|         | Terminplan B                                                                                                    | 09:00   |           |       | ۲     | 09:00 - 09:10        |              |                      | 2                            | 11  |         |                  |
|         |                                                                                                    |         |           |       | ۲     | 09:10 - 09:20        |              |                      |                              | 11  |         |                  |
|         |                                                                                                    |         |           |       | ۲     | <u>09:20 - 09:30</u> |              |                      |                              | 11  |         |                  |
|         |                                                                                                    |         |           |       | ۲     | <u>09:30 - 09:40</u> |              |                      |                              | 11  |         |                  |
|         |                                                                                                    |         | $\square$ |       | ۲     | <u>09:40 - 09:50</u> |              |                      |                              |     |         |                  |
|         |                                                                                                    |         | $\square$ |       | ۲     | <u>09:50 - 10:00</u> |              |                      |                              |     |         |                  |
|         |                                                                                                    | 10:00   |           |       | ۲     | <u>10:00 - 10:10</u> |              |                      | 2                            |     |         |                  |
|         |                                                                                                    |         |           |       | ۲     | <u>10:10 - 10:20</u> |              |                      |                              | 1   |         |                  |
|         |                                                                                                    |         |           |       | 8     | <u>10:20 - 10:30</u> |              |                      |                              |     |         |                  |
|         |                                                                                                    |         |           |       | 6     | 10:30 - 10:40        |              |                      |                              |     |         |                  |
|         | L                                                                                                    |         |           |       |       | 10.40 - 10.30        |              |                      | <u>2</u>                     |     |         |                  |

Die Termine sind jetzt gesperrt und können nicht mehr über die Online-Terminbuchung oder intern über den Assistenten gebucht werden.

Über die beiden Symbole 🔄 und 🔍 können Sie komplette Tage sperren bzw. freigeben. Um einen Tag zu sperren klicken Sie auf das Symbol mit dem "X", zum Freigeben eines ganzen Tages klicken Sie auf das Symbol mit dem "Häkchen".

#### 3.6.2. Zeiträume sperren, z.B. bei Urlaub

Ein- oder mehrtägige Zeiträume sperren Sie am einfachsten durch die Erfassung von Geschlossen-Zeiträumen. Geschlossen-Zeiträume können für alle Terminpläne gelten, oder speziell für einen Terminplan erfasst werden. Um einen Geschlossen-Zeitraum zu erfassen gehen Sie wie folgt vor:

- 1. Wählen Sie den Menüpunkt Einstellungen > Geschlossen aus.
- 2. Durch einen Klick auf **Geschlossen-Zeitraum hinzufügen** können Sie einen neuen Geschlossen-Zeitraum erfassen.

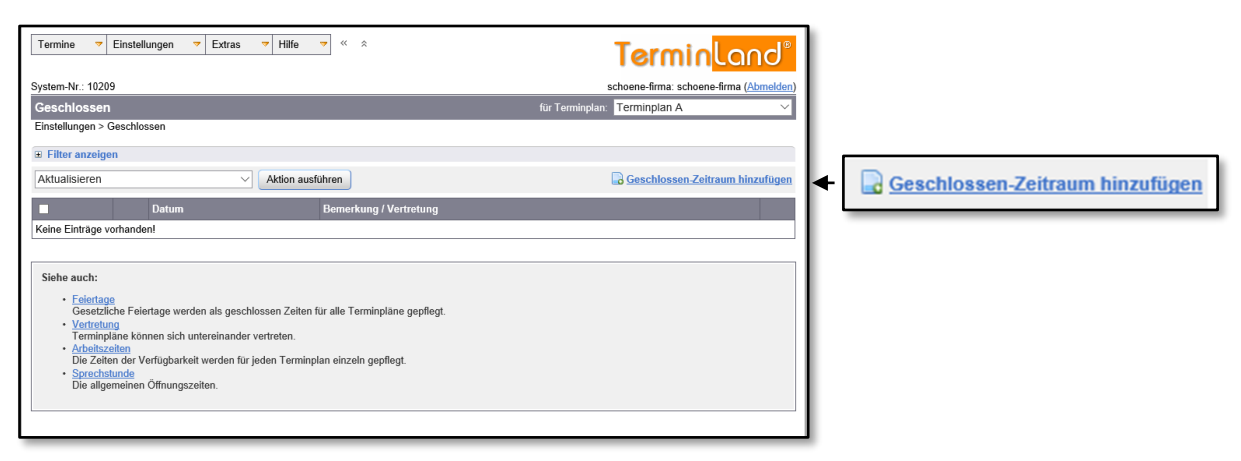

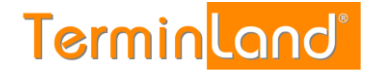

3. In dem Eingabefenster Geschlossen-Zeitraum hinzufügen erfassen die den neuen Geschlossen-Zeitraum. In der Auswahlliste für Terminplan legen Sie fest, ob der Geschlossen-Zeitraum für einen bestimmten Terminplan, den Sie dann auswählen, oder für alle Terminpläne gilt. Wenn Sie alle Terminpläne für diesen Zeitraum schließen möchten, so wählen Sie <Alle Terminpläne> aus.

|                     | Geschlos                       | sen-Zeitraum hinzufügen    |                     |      |
|---------------------|--------------------------------|----------------------------|---------------------|------|
| für Terminplan:     | Terminplan A                   | V 🎯 🗌 nur On               | line-Terminbuchung  | 0    |
| Geschlossen von:    |                                | bis:                       |                     | Θ    |
|                     | <ul> <li>Jede Woche</li> </ul> | O Alle Wochen              |                     |      |
|                     | Alle Wochentage                | ○ Nur spezielle Wochentage | e                   | Θ    |
| Zeitbereich:        | <ul> <li>Ganztags</li> </ul>   | ⊖ Untertägig               |                     | 0    |
| Grund:              |                                |                            |                     | Θ    |
| Externe Vertretung: |                                |                            |                     |      |
| Name:               |                                |                            |                     | Θ    |
| Internet-Adresse:   | http://                        |                            |                     | Θ    |
| Anschrift:          |                                |                            |                     | Θ    |
|                     |                                |                            |                     |      |
|                     |                                |                            |                     |      |
| 🕔 Info              |                                |                            | E Speichern X Abbre | chen |

Unter **Geschlossen von** und **bis** tragen Sie das Start- und das Enddatum des Geschlossen-Zeitraums ein. Über das Symbol is können Sie den Tag aus einem Monatskalender mit der Maus auswählen.

Soll in dem Zeitraum nicht jeder Wochentag geschlossen sein, können Sie die Option **Nur spezielle Wochentage** auswählen und die geschlossenen Wochentage innerhalb des Zeitraums explizit vorgeben.

Wenn Sie einen **Grund** in dem gleichnamigen Feld angeben, so wird diese in dem internen Terminmanager in der Tages-, Wochenansicht und Übersicht bei den geschlossenen Tagen angezeigt.

Die Information **Externe Vertretung** wird bei der Online-Terminbuchung für die geschlossenen Tage angezeigt.

# Terminland<sup>®</sup> Profi

Einführungshandbuch

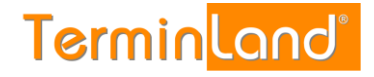

#### 3.7. Terminsuche

Mit der Terminsuche können Sie gezielt Termine finden. Rufen Sie dazu den Menüpunkt Termine > Suche auf.

| Termine  Einstellunge Tagesansicht Wochenansicht Übersicht Suche | n V Extras V Hilfe V A Terminplan (Abmelden)<br>schoene-firma: schoene-firma (Abmelden)<br>für Terminplan: Terminplan A |
|------------------------------------------------------------------|----------------------------------------------------------------------------------------------------|
| Drucken<br>Abmelden<br>✓ Terminplane                             | 🔀 <u>Neuer Termin</u> Tag Woche Suche                                                                                   |
| Terminplan B Terminplan C Alle Ubersichten                       | Suche nach Name, Datum,     Neue Internet-Termine anzeigen     Erweiterte Suche                                         |
|                                                                  | Datum von:  25.08.2016    Vorname:                                                                                      |
|                                                                  | E-Mail:                                                                                                    |
|                                                                  |                                                                                                    |
|                                                                  |                                                                                                    |

Die Terminsuche bietet 3 Optionen, die sich rechts oben befinden:

#### • Suche nach Name, Datum, ...

Mit dieser Standard-Option kann man leicht nach dem Kundennamen suchen und sich alle passenden Termine auflisten lassen.

#### • Neue Internet-Termine anzeigen

Mit dieser Suchoption bekommt man alle noch nicht bearbeiteten Internet-Termine angezeigt (=das Bearbeitet-Kennzeichen ist in den Terminen noch nicht gesetzt worden).

#### • Erweiterte Suche

Diese Suchoption bietet alle Suchmöglichkeiten an. Die beiden ersten Suchoptionen sind also voreingestellte Suchmöglichkeiten, die Sie ebenfalls mit der Erweiterten Suche bei entsprechender Einstellung der Suchparameter durchführen können.

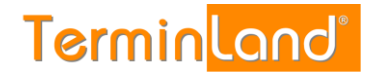

#### 3.8. Kennwort ändern

Sie können über den Menüpunkt **Einstellungen > Kennwort ändern** das Kennwort des angemeldeten Benutzers ändern. Gehen Sie dazu wie folgt vor:

- 1. Geben Sie in das Feld Aktuelles Kennwort das alte Kennwort ein.
- 2. Geben Sie in das Feld **Neues Kennwort** das neue Kennwort ein und wiederholen Sie das neue Kennwort in dem Feld **Kennwort wiederholen**.
- 3. Klicken Sie auf die Schaltfläche **Speichern**.

| Termine ▼ Einstellungen ▼ Extras ▼ Hilfe ▼ | Termin <mark>land®</mark>                                                                    |
|--------------------------------------------|----------------------------------------------------------------------------------------------|
| System-Nr.: 10209                          | schoene-firma: schoene-firma (Abmelden)                                                      |
| Kennwort ändern                            | für Praxis: schoene-firma                                                                    |
| Einstellungen > Kennwort ändern            |                                                                                              |
| Kennwort ändern                            |                                                                                              |
| Benutzername (E-Mail): schoene-firma       | Kennwort ändern                                                                              |
| Aktuelles Kennwort:                        | Geben Sie bitte zunächst Ihr aktuelles Kennwort ein.                                         |
| Neues Kennwort:                            | Anschließend geben Sie das gewünschte neue Kennwort ein<br>und wiederholen dies noch einmal. |
| Kennwort wiederholen:                      | Klicken Sie dann am Ende der Seite auf Speichern.                                            |
|                                            |                                                                                              |
| 📄 Speichern 🛛 🗙 Abbrechen                  |                                                                                              |

#### 3.9. Datenfreigabe für technischen Support

Dem Terminland-Support ist es aus datenschutzrechtlichen Gründen nicht gestattet im internen Terminmanager eingetragene Termine zu sehen, zu editieren oder zu löschen. Haben Sie spezielle Fragen zu gebuchten Terminen und benötigen die Unterstützung des Terminland-Supports, müssen Sie diesen zunächst autorisieren die Termindaten Ihres Systems einzusehen. Die Datenfreigabe für den Terminland-Support aktivieren bzw. deaktivieren Sie unter dem Menüpunkt Einstellungen > Interner Terminmanager > Allgemeine Optionen >Datenfreigabe für Technischen Support.

Standardmäßig ist die Datenfreigabe für den technischen Support deaktiviert.

| Termine ▼ Einstellungen ▼ Extras ▼ Hilfe                    | * *                                                                                         | TerminLand®                                      |   |             |             |           |          |      |      |
|-------------------------------------------------------------|---------------------------------------------------------------------------------------------|--------------------------------------------------|---|-------------|-------------|-----------|----------|------|------|
| System-Nr.: 10163                                           |                                                                                             | schoene-firma: schoene-firma ( <u>Abmelden</u> ) |   |             |             |           |          |      |      |
| Allgemeine Optionen                                         |                                                                                             | für Praxis: schoene-firma                        |   |             |             |           |          |      |      |
| Einstellungen > Interner Terminmanager > Allgemeine Optione | n<br>I                                                                                      |                                                  |   |             |             |           |          |      |      |
| Allgemeine Optionen                                         |                                                                                             |                                                  |   |             |             |           |          |      |      |
| WebCal-/CalDAV-Feld Beschreibung:                           | Bemerkung                                                                                   |                                                  |   |             |             |           |          |      |      |
| Kundenstamm / Vorschlagsliste:                              | Nicht verwenden                                                                             |                                                  |   |             |             |           |          |      |      |
|                                                             | Identifikation durch Name, Vorname, Geburtsdatum Identifikation durch Name, Vorname, E-Mail |                                                  |   |             |             |           |          |      |      |
| Termine in der Vergangenheit automatisch löschen:           | Ja 🕥 Nein 🖲                                                                                 |                                                  |   |             |             |           |          |      |      |
| Warnung bei wenigen freien Terminen pro Tag                 |                                                                                             |                                                  |   |             |             |           |          |      |      |
| Warnung senden:                                             | keine Warnung                                                                               |                                                  |   |             |             |           |          |      |      |
| Warnung für Terminpläne:                                    | 🔲 Terminplan                                                                                |                                                  |   |             |             |           |          |      |      |
| Warnung ab:                                                 | 0 freien Terminen                                                                           |                                                  |   |             |             |           |          |      |      |
| Senden an E-Mail:                                           |                                                                                             |                                                  |   |             |             |           |          |      |      |
| Datenfreigabe für Technischen Support:                      | Ja 🗇 Nein 💿 🗲                                                                               |                                                  | - | Datenfreiga | abe für Teo | chnischen | Support: | Ja 🔘 | Nein |
|                                                             |                                                                                             |                                                  |   | _           | _           | _         | _        | _    | _    |
|                                                             |                                                                                             |                                                  |   |             |             |           |          |      |      |
|                                                             |                                                                                             |                                                  |   |             |             |           |          |      |      |
|                                                             |                                                                                             |                                                  |   |             |             |           |          |      |      |
|                                                             |                                                                                             |                                                  |   |             |             |           |          |      |      |
|                                                             |                                                                                             |                                                  |   |             |             |           |          |      |      |
|                                                             |                                                                                             |                                                  |   |             |             |           |          |      |      |
|                                                             |                                                                                             |                                                  |   |             |             |           |          |      |      |
|                                                             | Speichern X Abbrechen                                                                       |                                                  |   |             |             |           |          |      |      |

#### 3.10. Abmelden

Um sich abzumelden, rufen Sie den Menupunkt **Termine > Abmelden** auf. Wenn Sie den Internet-Browser schließen, ohne sich abzumelden, so können Sie sich bei dem nächsten Aufruf des internen Terminmanagers ohne Benutzername und Kennwort anmelden, wenn Sie bei der vorherigen Anmeldung die Option **Dauerhaft anmelden** ausgewählt hatten. Mit dieser Option merkt sich Terminland die Anmeldedaten in einem Cookie, das in der Cookieverwaltung des Browsers abgelegt wird. Die Option **Dauerhaft anmelden** empfiehlt sich also nur, wenn man einen eigenen Benutzer auf einem PC benutzt.

# 4. Terminpläne individuell einstellen

#### 4.1. Zeitbereiche eines Terminplanes verändern

Die Zeitbereiche, die ein Terminplan für Termine zur Verfügung stellt, können individuell eingestellt werden. Die Verwaltung der Zeitbereiche erfolgt unter dem **Menüpunkt** Einstellungen > Arbeitszeiten.

#### 4.1.1. Neue Arbeitszeit hinzufügen

Wenn Sie zu einem Terminplan einen weiteren Zeitbereich für Termine hinzufügen möchten, so gehen Sie wie folgt vor:

1. Rufen Sie den Menüpunkt **Einstellungen > Arbeitszeiten** auf und wählen Sie den Terminplan aus, für den Sie einen Zeitbereich hinzufügen möchten.

| Termi  | ne 🔻 Einstellungen                                                                                                    | ▼ Extr | as <mark>▼</mark> Hil | fe     ▼     « | * TerminLand                                                                                                    | ป®          |  |
|--------|----------------------------------------------------------------------------------------------------|--------|-----------------------|----------------|----------------------------------------------------------------------------------------------------|-------------|--|
| System | -Nr.: 10209                                                                                                    |        |                       |                | schoene-firma: schoene-firma (Abm                                                                                | elden)      |  |
| Arbe   | itszeiten                                                                                                    |        |                       |                | für Terminplan: Terminplan A                                                                                     | $\sim$      |  |
| Einste | llungen > Arbeitszeiten                                                                                                    |        |                       |                |                                                                                                    |             |  |
| 🗉 Filt | er anzeigen                                                                                                    |        |                       |                |                                                                                                    |             |  |
| Aktua  | alisieren 🗸                                                                                                    | Aktion | n ausführen           |                | Neue Arbeitszeit hinzuf                                                                                          | <u>ügen</u> |  |
|        | Tag                                                                                                    |        | Uhrzeit von           | Uhrzeit bis    | Terminarten                                                                                                    |             |  |
|        | Mo und Di                                                                                                    | •      | 08:00                 | 18:00          | Interner Terminmanager: <u>Behandlung, Behandlung 2</u><br>Online-Terminbuchung: <u>Behandlung, Behandlung 2</u> |             |  |
|        | Do und Fr                                                                                                    | ĥ      | 08:00                 | 18:00          | Interner Terminmanager: <u>Behandlung, Behandlung 2</u><br>Online-Terminbuchung: <u>Behandlung, Behandlung 2</u> |             |  |
| Sieh   | Siehe auch:       • Serechstunde         • Serechstunde       Pillege der Sprechstunde, die unterhalb der Adresse in der Online-Terminbuchung angezeigt wird.         • Geschössen       Individuelle Geschlossen-Zeiten wie Urlaub oder Krankheit können für jeden Terminplan einzeln oder für alle Terminplane zusammen (Betriebslerien) erfasst werden. |        |                       |                |                                                                                                    |             |  |

Es werden die Arbeitszeiten tabellarisch angezeigt, die für den Terminplan definiert sind.

2. Klicken Sie auf den Befehl **Neue Arbeitszeit hinzufügen**, um das Dialogfenster zum Anlegen einer neuen Arbeitszeit zu öffnen

| Termine 🔻 Einstellungen 🔻 Extras 💙 Hilfe 🔻                                                                                                    | * Terminland                                                                                                    |                             |
|----------------------------------------------------------------------------------------------------|----------------------------------------------------------------------------------------------------|-----------------------------|
| System-Nr.: 10209<br>Arbeitszeiten<br>Einstellungen > Arbeitszeiten                                                                                                    | schoene-firma ( <u>Abmelden</u> )<br>für Terminplan. Terminplan A V                                                                                            |                             |
| Filter anzeigen     Aktualisieren     Aktion ausführen                                                                                                    | Neue Arbeitszeit hinzufügen                                                                                                    | Neue Arbeitszeit hinzufügen |
| Iag         Unizet von         Unizet von         Unizet von           Mo und Di         08.00         18.00           Do und Fr         08.00         18.00                                            | Iterminaten Interner Terminmanager: Behandlung, Behandlung 2 Interner Terminmanager: Behandlung, Behandlung 2 Interner Terminmanager: Behandlung, Behandlung 2 |                             |
|                                                                                                    | Online-Terminbuchung: Behandlung. Behandlung 2                                                                                                    |                             |
| Siehe auch:<br>• <u>Sprachstunde</u><br>Pflege der Sprechstunde, die unterhalb der Adresse in der Or<br>• <u>Geschlossen</u><br>Individuelle Geschlossen-Zeiten wie Urlaub oder Krankheit kö<br>werden. | nline-Terminbuchung angezeigt wird.<br>Innen für jeden Terminplan einzeln oder für alle Terminpläne zusammen (Betriebsferien) erfasst                          |                             |

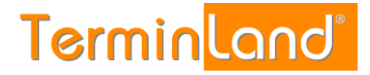

3. In dem Dialogfenster **Neue Arbeitszeit hinzufügen** geben Sie die Wochentage an, für die der neue Zeitbereich gelten soll sowie den Zeitbereich mit einer Start- und einer

| Neue Arbeitszeit hinzufügen |                                             |          |  |  |  |  |  |  |
|-----------------------------|---------------------------------------------|----------|--|--|--|--|--|--|
| Allgemein Erweitert         |                                             |          |  |  |  |  |  |  |
| für Terminplan: 👖           | erminplan A 🗸                               | 0        |  |  |  |  |  |  |
| Wochentage:                 | ]Mo 🗌 Di 🗌 Mi 🗌 Do 🗌 Fr 🔜 Sa 🔜 So 🗌 Alle    | 0        |  |  |  |  |  |  |
| Uhrzeit von:                | bis:                                        | 0        |  |  |  |  |  |  |
| Farbe: W                    | /eiß 🗸                                      | 0        |  |  |  |  |  |  |
| Hinweistext:                |                                             | 0        |  |  |  |  |  |  |
| Gruppe:                     |                                             | 0        |  |  |  |  |  |  |
| Allgemeine Arbeitszei       | it                                          | 0        |  |  |  |  |  |  |
| O Spezieller Gültigkeitsze  | bitraum                                     | 0        |  |  |  |  |  |  |
| Terminarten                 | Interner Terminmanager Online-Terminbuchung | 0        |  |  |  |  |  |  |
| Behandlung                  |                                             |          |  |  |  |  |  |  |
| Behandlung 2                |                                             |          |  |  |  |  |  |  |
| Info                        | Speichern 🗙 Al                              | obrechen |  |  |  |  |  |  |

Enduhrzeit. Weiterhin wählen Sie aus, welche Terminarten in diesem Zeitbereich intern mit dem Terminmanager und welche Terminarten durch Kunden extern gebucht werden können.

Im Einzelnen füllen Sie folgende Felder aus:

| für Terminplan  | Hier können Sie noch einmal den Terminplan auswählen, für den Sie eine neue Arbeitszeit erfassen möchten.                                                                                                    |  |  |  |  |  |
|-----------------|----------------------------------------------------------------------------------------------------|--|--|--|--|--|
| Wochentage      | Wählen Sie die Wochentage aus, für die die neue<br>Arbeitszeit gelten soll. Sie müssen mindestens einen<br>Wochentag auswählen.                                                                                                    |  |  |  |  |  |
| Uhrzeit von bis | Geben Sie hier die Startuhrzeit und die Endeuhrzeit des<br>Zeitbereichs an. Der letzte Termin endet dabei<br>spätestens mit der Endeuhrzeit, es sei denn, dass Sie<br>eine Zeitüberschreitung unter <b>Erweitert</b> (erweiterte<br>Einstellungen zu einer Arbeitszeit) zulassen. |  |  |  |  |  |
| Farbe           | Sie können hier eine Farbe für diesen Arbeitsbereich<br>einstellen, die in dem Terminplaner dann als<br>Hintergrundfarbe des Zeitbereichs verwendet wird. Die<br>Farbe kann als optische Orientierungshilfe in dem<br>Terminplan eingesetzt werden.                               |  |  |  |  |  |
| Hinweistext     | Der Hinweistext wird in der Tagesansicht in der<br>Bemerkungsspalte für noch nicht belegte Termine<br>angezeigt und kann so als Orientierungshilfe eingesetzt<br>werden, um auf Besonderheiten des Zeitbereichs                                                                   |  |  |  |  |  |

zeitraum

hinzuweisen. Wenn ein Termin belegt ist, wird der Hinweistext in dem Termin nicht mehr angezeigt.

Über diese Auswahloption legen Sie fest, ob die neue Allgemeine Arbeitszeit / Spezieller Gültigkeits-Arbeitszeit grundsätzlich gilt, oder nur für einen speziellen Zeitraum vorgesehen ist. Wenn Sie z.B. Ihre verfügbaren Termine für eine spezielle Kalenderwoche durch die neue Arbeitszeit erweitern möchten, so wählen Sie Spezieller Gültigkeitszeitraum aus und geben als Zeitraum die gewünschte Kalenderwoche an.

> Weiterhin können Sie über die Option Spezieller Gültigkeitszeitraum ein Startdatum festlegen, ab wann die neue Arbeitszeit gelten soll. Sie setzen dazu das Gültig-ab-Datum und lassen das Gültig-bis-Datum offen.

#### Terminarten In dem Bereich Terminarten geben Sie an, welche Terminarten in der neuen Arbeitszeit gebucht werden können. Wenn Sie alle Terminarten zulassen möchten, so wählen Sie alle Terminarten aus.

Bei der Auswahl der zulässigen Terminarten wird zwischen den intern erfassten Terminen (bei der Branche Ärzte **Praxissicht** genannt) und den durch Kunden extern gebuchten Terminen (bei der Branche Ärzte **Patientensicht** genannt) unterschieden. Wenn die Terminart sowohl intern als auch extern gebucht werden kann, so setzen Sie in beiden Spalten ein Häkchen. Wollen Sie nur eine der beiden Möglichkeiten zulassen, so setzen Sie das Häkchen in der entsprechenden Spalte.

In dem Bereich Terminarten muss mindestens eine Terminart für intern erfasste oder für extern gebuchte Termine zugelassen werden.

Speichern Sie dann die neue Arbeitszeit durch einen Klick auf die Schaltfläche 4. Speichern.

# Terminland<sup>®</sup> Profi

Einführungshandbuch

#### 4.1.2. Arbeitszeit ändern

Wenn Sie für einen Terminplan eine Arbeitszeit ändern möchten, so gehen Sie wie folgt vor:

1. Rufen Sie den Menüpunkt **Einstellungen > Arbeitszeiten** auf und wählen Sie den entsprechende Terminplan aus.

| Termine     Einstellungen     Extras     Hilfe       System-Nr.:     10209       Arbeitszeiten       Einstellungen > Arbeitszeiten                                                                  | * * TerminLand <sup>®</sup><br>schoene-firma: schoene-firma ( <u>Abmelden</u> )<br>für Terminplan.                                                  | - Terminplan A |
|----------------------------------------------------------------------------------------------------|----------------------------------------------------------------------------------------------------|----------------|
| Filter anzeigen     Aktualisieren                                                                                                    | Reve Arbeitszeit hinzufügen                                                                                                    |                |
| Tag Uhrzeit von Uhrzeit b                                                                                                    | s Terminarten                                                                                                    |                |
| Do und Fr         08:00         18:00                                                                                                    | Internet Terminimanager: Behandlung, Behandlung 2 Online-Terminibuchung: Behandlung, Behandlung 2 Internet Terminimanager: Behandlung, Behandlung 2 |                |
|                                                                                                    | Online-Terminbuchung: Behandlung, Behandlung 2                                                                                                    |                |
| Siehe auch:<br>• <u>Sprechstunde</u><br>Pflege der Sprechstunde, die unterhalb der Adresse in der G<br>• <u>Geschlossen</u><br>Individuelle Geschlossen-Zeiten wie Urlaub oder Krankheit<br>werden. | Dnline-Terminbuchung angezeigt wird.<br>connen für jeden Terminplan einzeln oder für alle Terminpläne zusammen (Betriebsferien) erfasst             |                |

 Zum Ändern einer Arbeitszeit klicken Sie in der entsprechenden Zeile auf das Bearbeiten-Symbol außen rechts in der Tabelle. Es öffnet sich der Dialog Arbeitszeit bearbeiten.

|                          | Neue Arbeitszeit hinzufügen              |                      |      |
|--------------------------|------------------------------------------|----------------------|------|
| Allgemein                | rweitert                                 |                      |      |
| für Terminplan:          | Terminplan A                             |                      | 0    |
| Wochentage:              | <b>⊠Mo ⊠Di</b> □Mi □Do □Fr □Sa □So □Alle | 3                    | 0    |
| Uhrzeit von:             | 08:00 bis: 15.30                         |                      | 0    |
| Farbe:                   | Weiß 🗸                                   |                      | 0    |
| Hinweistext:             |                                          |                      | 0    |
| Gruppe:                  |                                          |                      | 0    |
| Allgemeine Arbeits       | zeit                                     |                      | 0    |
| O Spezieller Gültigkeits | zeitraum                                 |                      | 0    |
| Terminarten              | Interner Terminmanager                   | Online-Terminbuchung | 0    |
| Behandlung               |                                          |                      |      |
| Behandlung 2             |                                          |                      |      |
| <ol> <li>Info</li> </ol> |                                          | Speichern X Abbree   | chen |

3. Nehmen Sie die gewünschten Änderungen vor und verlassen Sie den Dialog durch einen Klick auf die Schaltfläche **Speichern**.

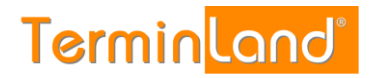

#### 4.1.3. Arbeitszeit löschen

Durch das Löschen von Arbeitszeiten werden die freien Terminslots in dem Terminplan entfernt, die über die gelöschten Arbeitszeiten definiert waren. Sollten bereits Termine in diesen Arbeitszeiten erfasst worden sein, so bleiben diese in dem Terminplan erfasst. Erfasste Termine verschwinden also nicht, wenn Arbeitszeiten gelöscht werden.

Sie können eine Arbeitszeit löschen, indem Sie in dem Dialog Arbeitszeit bearbeiten (siehe 4.1.2) auf die Schaltfläche **Löschen** klicken. Anschließend müssen Sie das Löschen noch einmal bestätigen.

Sie können eine oder mehrere Arbeitszeiten auch direkt in der tabellarischen Übersicht der Arbeitszeiten löschen. Gehen Sie dazu folgendermaßen vor:

1. Rufen Sie den Menüpunkt **Einstellungen > Arbeitszeiten** auf und wählen Sie den Terminplan aus, für den Sie eine oder mehrere Arbeitszeiten löschen möchten.

| Termin<br>System- | Einstellunger                                                                                      | n <del>▼</del> Extr             | ras 🔻 Hi                       | lfe 🤝 «                       | * TerminLand                                                                                                    | J®<br>elden) |    |                  |
|-------------------|----------------------------------------------------------------------------------------------------|---------------------------------|--------------------------------|-------------------------------|----------------------------------------------------------------------------------------------------|--------------|----|------------------|
| Arbeit            | tszeiten                                                                                           |                                 |                                |                               | für Terminplan: Terminplan A                                                                                                    | $\sim$       | ₹  | Terminplan A 🛛 🗸 |
| Einstell          | ungen > Arbeitszeiten                                                                              |                                 |                                |                               |                                                                                                    |              | 11 |                  |
|                   | r anzeigen                                                                                         |                                 |                                |                               |                                                                                                    |              |    |                  |
| Aktual            | lisieren                                                                                           | Aktio                           | n ausführen                    |                               | Neue Arbeitszeit hinzuf                                                                                                    | <u>ügen</u>  |    |                  |
|                   | Tag                                                                                                |                                 | Uhrzeit von                    | Uhrzeit bis                   | Terminarten                                                                                                    |              |    |                  |
|                   | Mo und Di                                                                                          | ĥ                               | 08:00                          | 18:00                         | Interner Terminmanager: Behandlung, Behandlung 2<br>Online-Terminbuchung: <u>Behandlung, Behandlung 2</u>                           |              |    |                  |
|                   | Do und Fr                                                                                          | ĥ                               | 08:00                          | 18:00                         | Interner Terminmanager: <u>Behandlung</u> , <u>Behandlung</u> 2<br>Online-Terminbuchung: <u>Behandlung</u> , <u>Behandlung</u> 2    |              |    |                  |
|                   |                                                                                                    |                                 |                                |                               | ·                                                                                                    |              |    |                  |
| Siehe             | auch:<br>Sprechstunde<br>Pflege der Sprechstun<br>Geschlossen<br>Individuelle Geschloss<br>werden. | nde, die unter<br>sen-Zeiten wi | halb der Adre<br>e Urlaub oder | sse in der Or<br>Krankheit kö | ıline-Terminbuchung angezeigt wird.<br>nnen für jeden Terminplan einzeln oder für alle Terminpläne zusammen (Betriebsferien) erfass | ŧ            |    |                  |

2. Markieren Sie die Arbeitszeiten, die Sie löschen möchten, durch einen Klick auf das Auswahlkästchen der Arbeitszeit in der ersten Spalte der Tabelle.

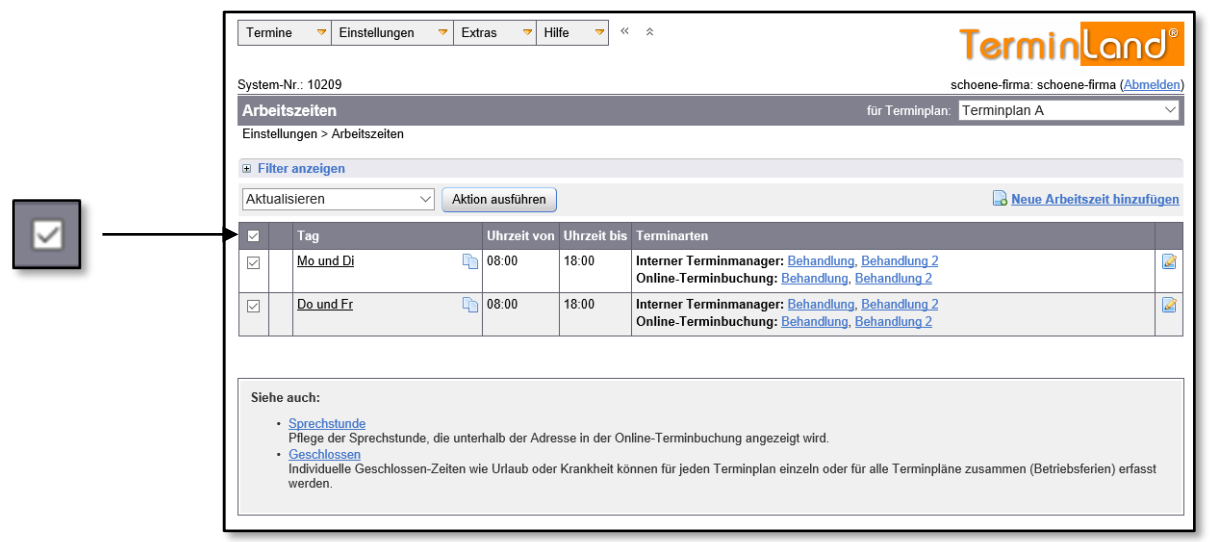

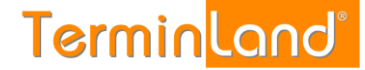

3. Wählen Sie in dem Aktionsmenü den Befehl Löschen aus und klicken Sie auf Aktion ausführen.

|                          | Termine<br>System-N<br>Arbeits | Einstellungen      Einstellungen      Einstellungen      Einstellungen                                             | xtras <del>▼</del> Hi              | lfe 🔻 «                       | * Terminolan A                                                                                                    |
|--------------------------|--------------------------------|----------------------------------------------------------------------------------------------------|------------------------------------|-------------------------------|----------------------------------------------------------------------------------------------------|
|                          | Einstellu<br>Filter            | ngen > Arbeitszeiten<br>anzeigen                                                                                   |                                    |                               |                                                                                                    |
| Loschen Aktion austuhren |                                | Tag<br>Mo und Di                                                                                                   | Uhrzeit von                        | Uhrzeit bis<br>18:00          | Terminarten Interner Terminmanager: Behandlung, Behandlung 2                                                                                                  |
|                          |                                | Do und Fr C                                                                                                    | 08:00                              | 18:00                         | Online-Ierminbuchung: Behandlung, Behandlung, 2       Interner Terminmanager: Behandlung, Behandlung, 2       Online-Terminbuchung: Behandlung, Behandlung, 2 |
|                          | Siehe a                        | uch:<br>prechstunde<br>Pflege der Sprechstunde, die un<br>Jaschlassen<br>ndividuelle Geschlossen-Zeiten<br>verden. | erhalb der Adre<br>wie Urlaub oder | sse in der Or<br>Krankheit kö | uline-Terminbuchung angezeigt wird.<br>nnen für jeden Terminplan einzeln oder für alle Terminplane zusammen (Betriebsferien) erfasst                          |

4. Bestätigen Sie das Löschen mit **Ja**. Die Arbeitszeiten sind jetzt gelöscht und werden in der Tabelle nicht mehr angezeigt.